GUIDE DE L'EXPOSANT·E

ZΒ

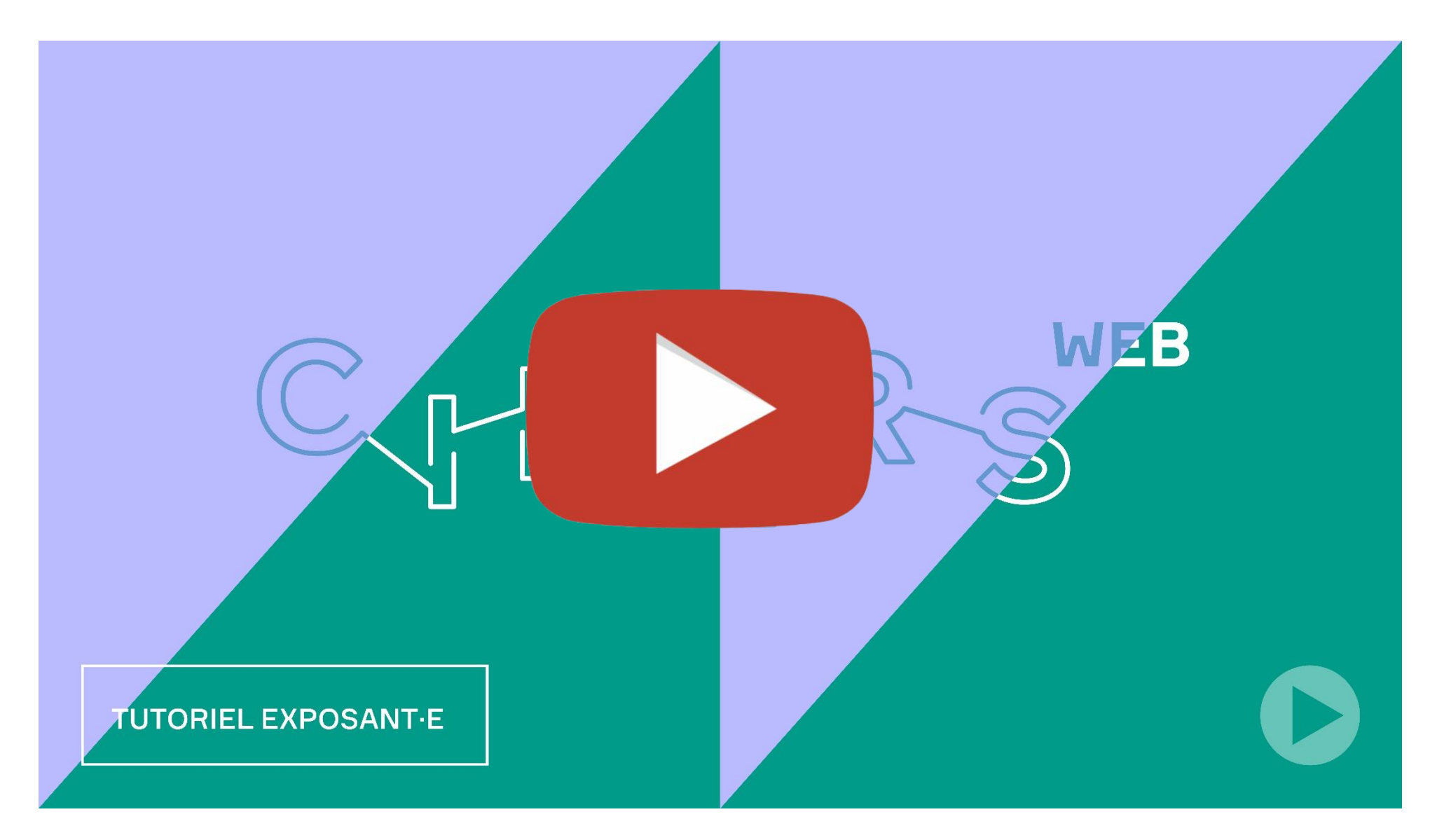

En complément à ce guide, n'hésitez pas à visionner notre vidéo tutoriel destinée aux exposant es de CINARS Web.

### Pourquoi être exposant durant CINARS Web ?

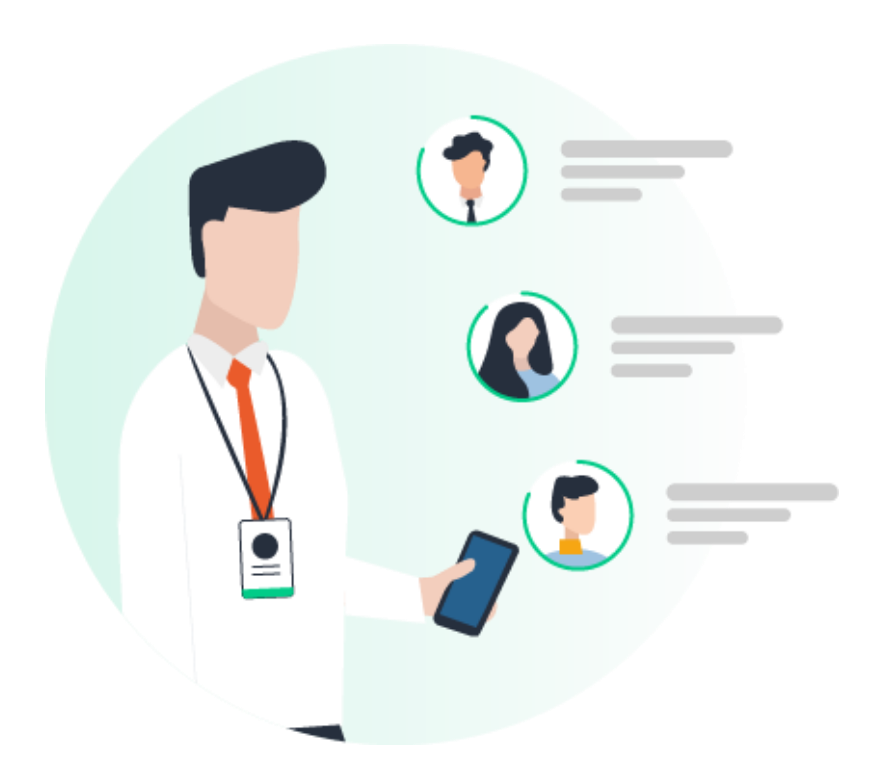

Afin d'augmenter votre visibilité auprès des participant es grâce à une plateforme conçue spécifiquement pour faciliter le développement de votre réseau.

Pour ce faire :

- préparez votre kiosque en amont;
- connectez-vous avec les bonnes personnes;
- gérez vos rendez-vous;
- assurez le suivi de vos contacts;
- concrétisez vos opportunités.

### **Table des matières**

- - Courriel
  - Plateforme avec un compte

#### 

- Navigation
- Participant'e's
- Intervenant'e's
- Salle d'exposition
- Projets des exposant es
- Horaire
- Mon agenda
- Conférences et tables rondes
- Présentations de projets
- Programmation officielle
- Activités de réseautage
- Regarder: EN DIRECT
- Faire une demande de RDV

| 3. Espace Exposant                    |
|---------------------------------------|
| Navigation                            |
| Fiche Entreprise                      |
| <ul> <li>Documents</li> </ul>         |
| Spectacles                            |
| Rendez-vous                           |
| <ul> <li>Appel à plusieurs</li> </ul> |
| <ul> <li>Contacts partagés</li> </ul> |
| Votre équipe                          |
| 4. Bonnes pratiques et Support        |

# ÉTAPE 1 CONNEXION

### 1. Connexion / Courriel

M Gmail

Q Rechercher dans les courriels

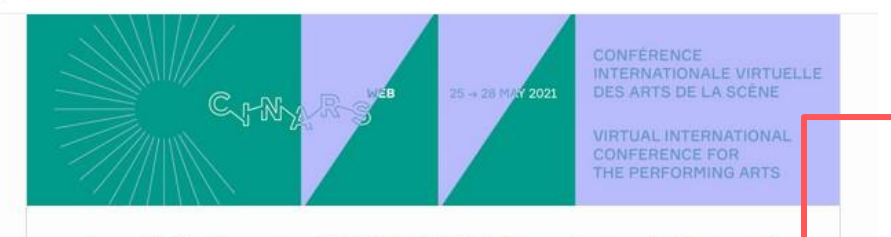

#### La plateforme CINARS Web est maintenant ouverte!

Bonjour Aurélie,

Vous pouvez maintenant vous connecter à la plateforme CINARS Web afin de préparer votre kiosque virtuel et compléter votre profil.

La plateforme sera ouvert à tous les participant-e-s dès le 17 mai, nous vous conseillons de mettre à jour vos informations dès aujourd'hui!

Vous augmenterez ainsi vos chances d'être remarqué par l'ensemble des participant  $\cdot e \cdot s.$ 

Pour cela, créez dès à présent votre compte CINARS Web.

ÉER VOTRE COMPTE

Vous recevrez un courriel le **mardi 11 mai** avec un **bouton** vous redirigeant vers la plateforme CINARS Web. Votre compte est automatiquement créé par l'équipe de CINARS. Une fenêtre vous propose alors de créer un mot de passe pour votre compte.

Si vous n'avez rien reçu, vérifiez votre boîte de courriers indésirables.

### 1. Connexion / Plateforme – avec un compte

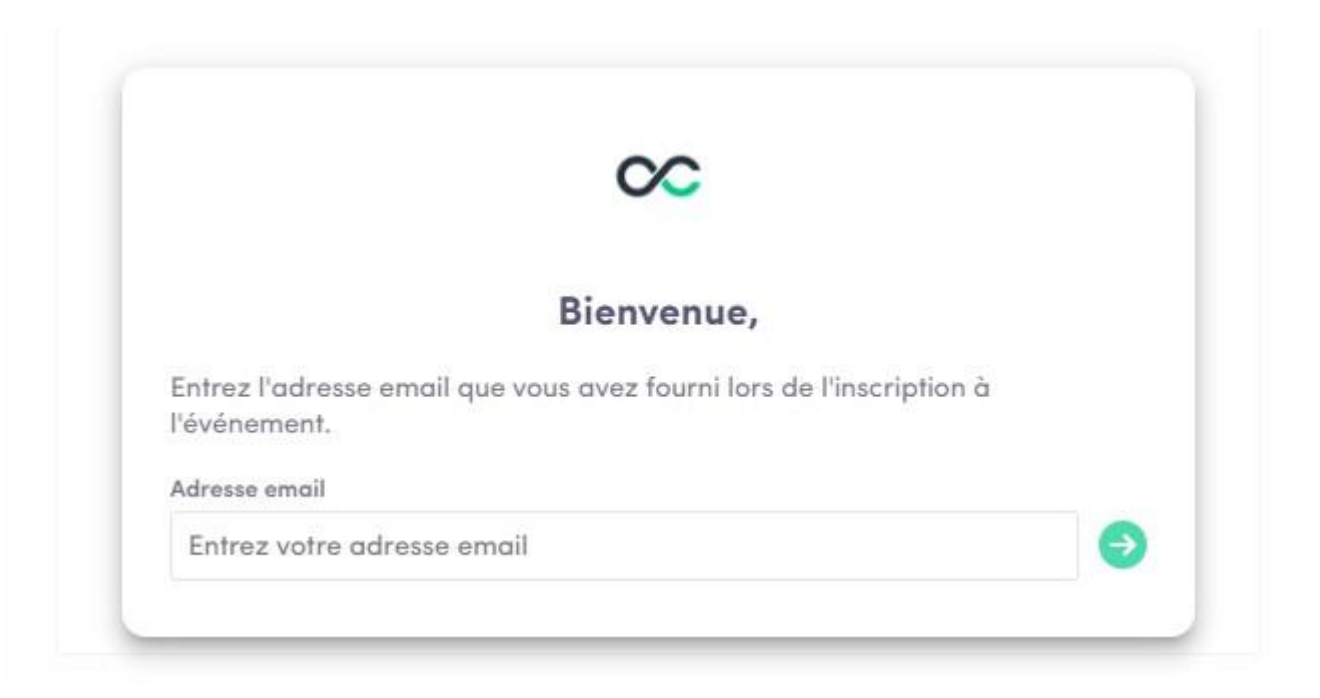

Une fois votre compte créé, vous pouvez y accéder de nouveau sur app.swapcard.com. Entrez l'adresse courriel que vous avez utilisée pour vous inscrire à l'événement et le mot de passe précédemment choisi.

Si votre adresse n'est pas reconnue, envoyez un courriel à <u>arts@cinars.org.</u>

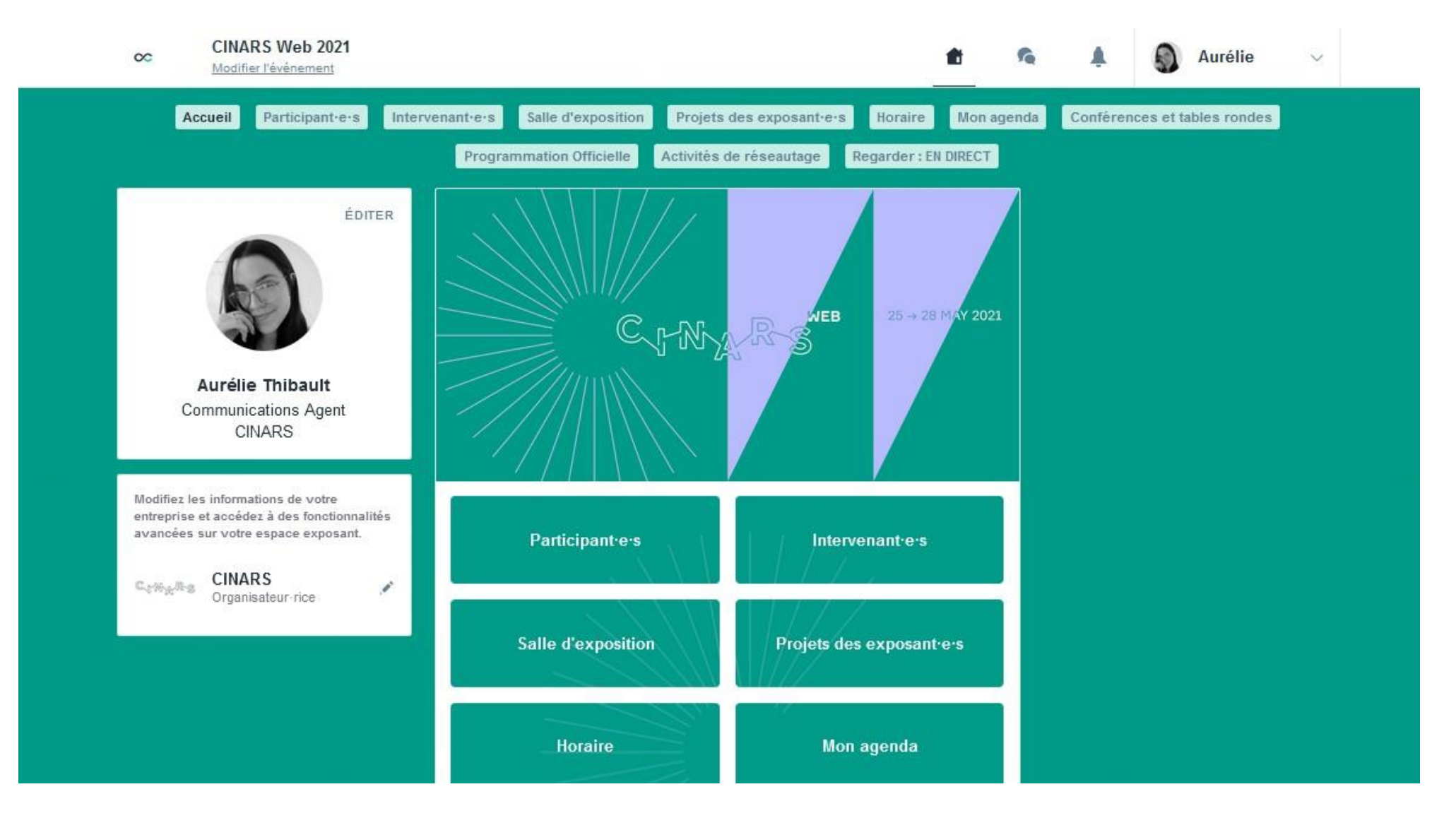

Félicitation ! Vous avez maintenant accès à la plateforme CINARS Web.

# ÉTAPE 2 SITE WEBET APPLICATION MOBILE

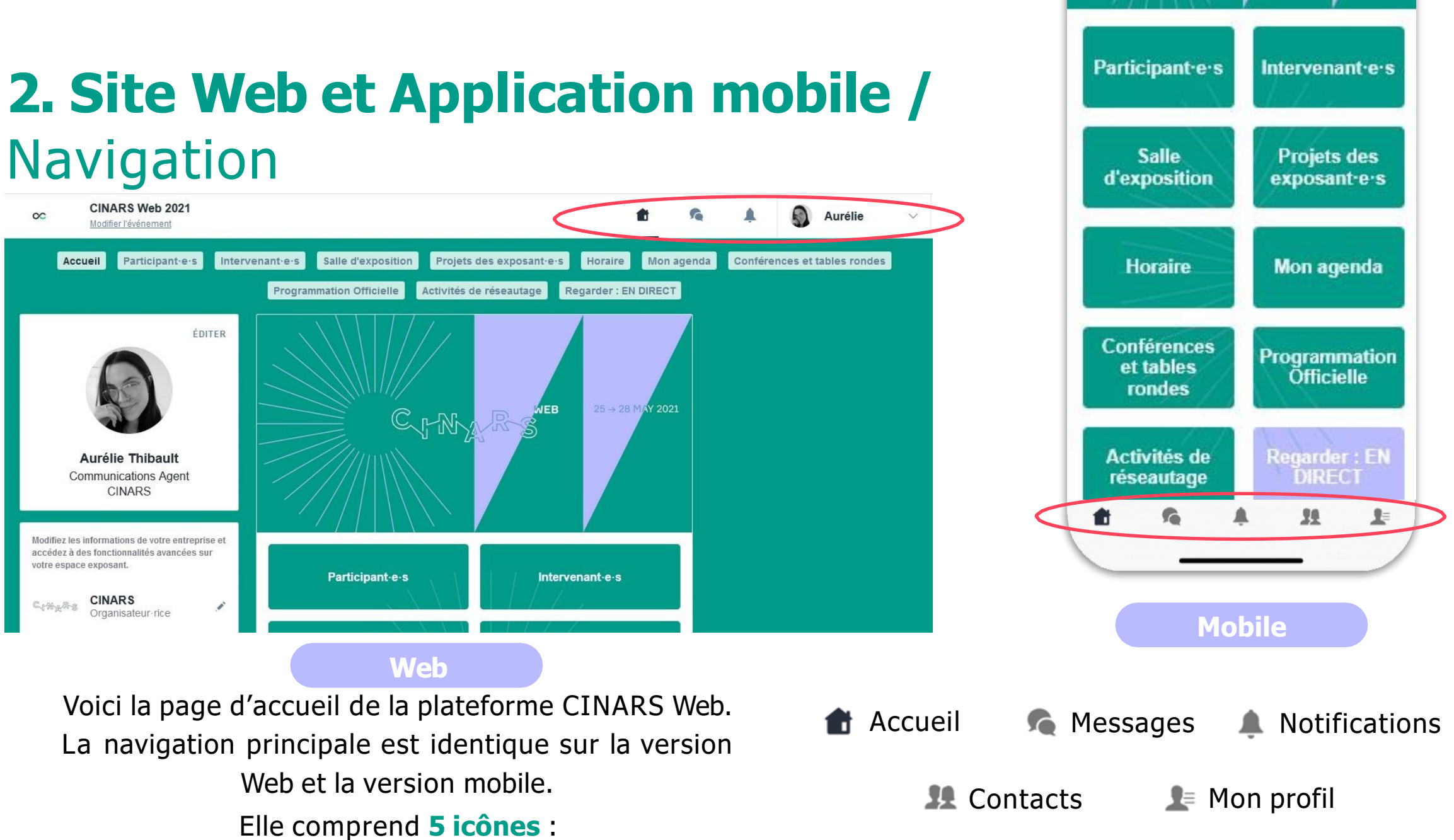

### 2. Site Web et Application Mobile / Navigation (suite)

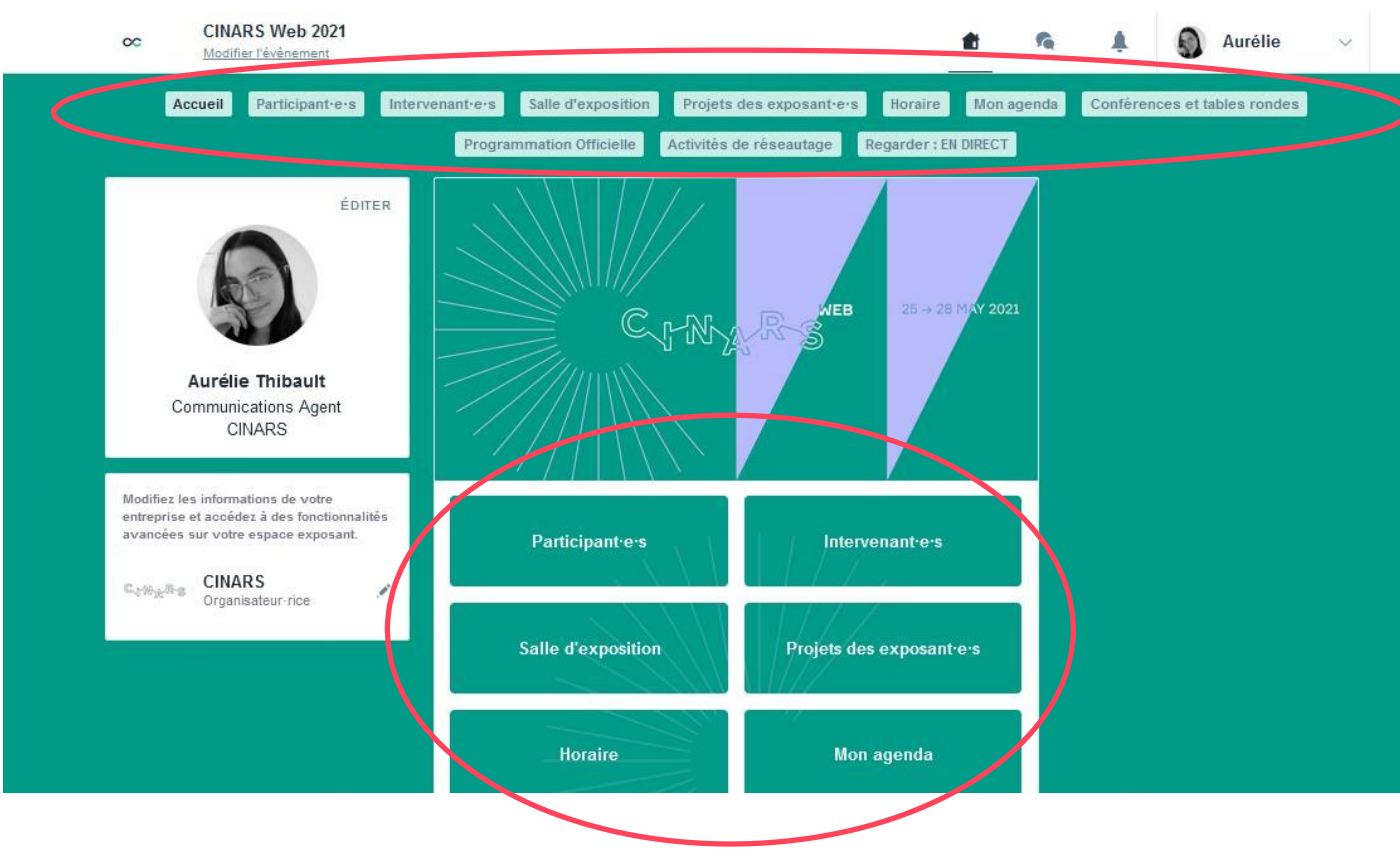

Pour accéder aux différentes sections de la plateforme, utilisez les **boutons** présents sur l'écran d'accueil. Depuis le Web, la navigation est facilitée par la présence d'une **sous-barre de navigation**. Celle-ci permet d'accéder aux **11 sections de l'évènement** :

- Accueil
- Participant'e's
- Intervenant'e's
- Salle d'exposition
- Projets des exposant · e · s
- Horaire
- Mon agenda
- Conférences et tables rondes
- Programmation officielle
- Activités de réseautage
- Regarder: EN DIRECT

### 2. Site Web et Application Mobile / Participant'e's

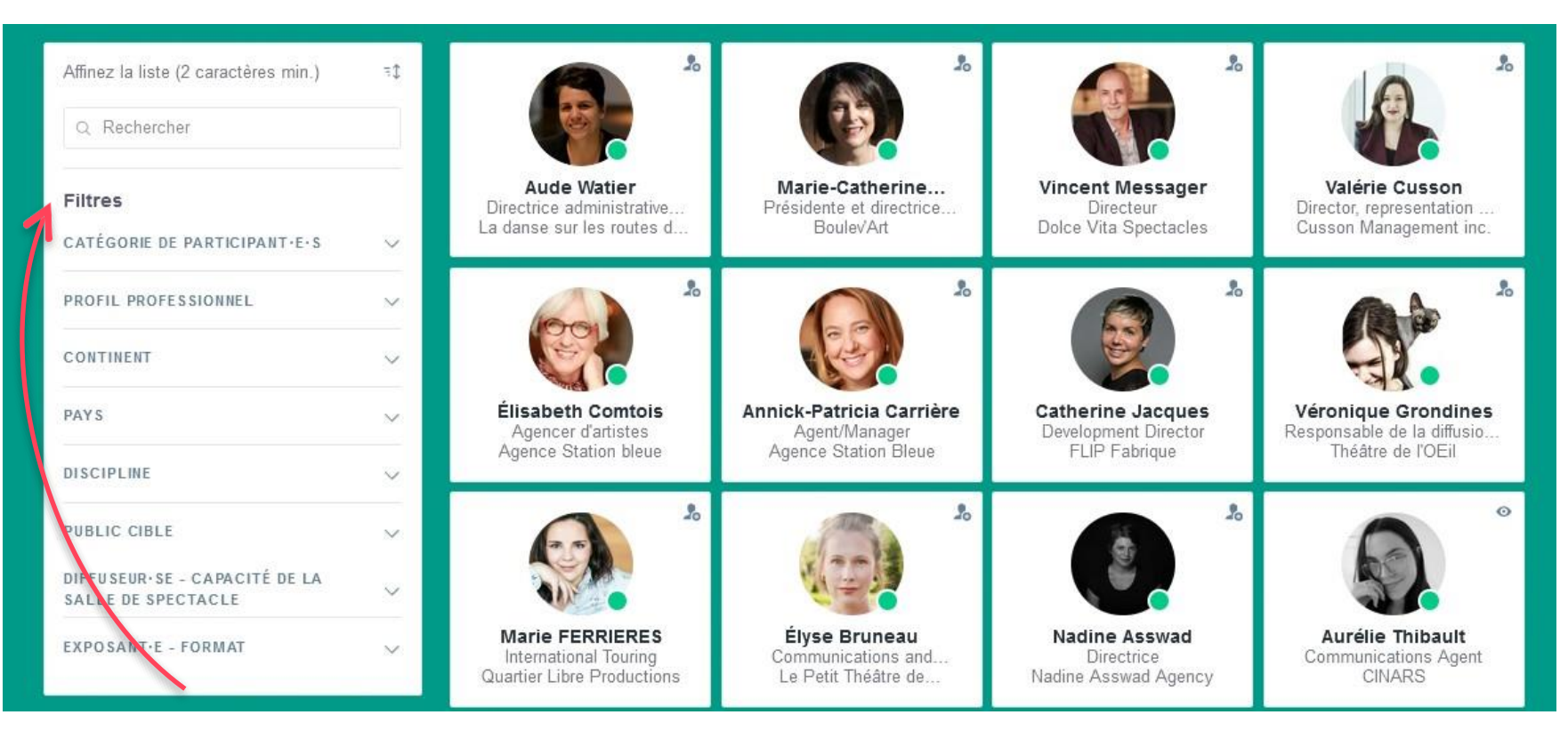

Grâce à son algorithme intelligent, la plateforme CINARS Web vous propose en premier des profils de participant e s partageant les mêmes intérêts que vous.

Grâce à ce jumelage intelligent, le développement de votre réseau d'affaires est rapide et simplifié!

Plus vous entrez de données dans la plateforme, plus le jumelage sera efficace.

#### **Les filtres**

N'hésitez pas à utiliser cette fonctionnalité afin d'affiner votre recherche et ainsi trouver plus rapidement les participants souhaités.

# 2. Site Web et Application Mobile / Intervenant'e's

Retrouvez la liste de tous les conférenciers de CINARS Web.

Vous pouvez ainsi accéder à la fiche d'un e conférencier ère pour en apprendre davantage.

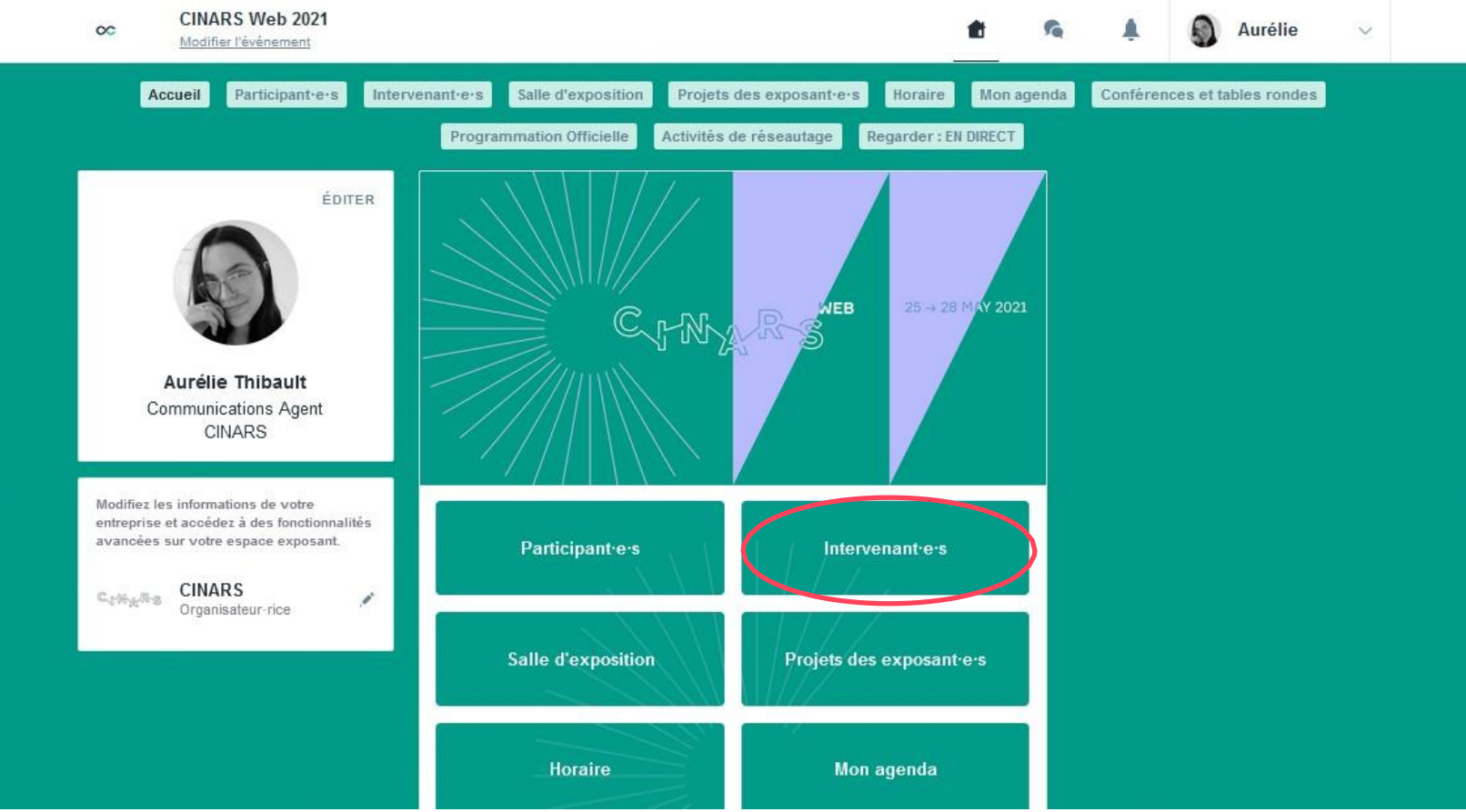

### **2. Site Web et Application Mobile /** Salle d'exposition

Cette section liste l'ensemble des exposants présents durant CINARS Web.

Utilisez les filtres et l'outil de recherche pour trouver facilement les compagnies artistiques en fonction de vos intérêts.

| Accueil Participant·e·s              | Interve | enant·e·s Salle d'exposition | Projets des exposant·e·s               | Horaire Mon             | agenda Confé | rences et tables rondes |
|--------------------------------------|---------|------------------------------|----------------------------------------|-------------------------|--------------|-------------------------|
|                                      |         | Programmation Officielle     | Activités de réseautage Rega           | arder : EN DIREC        | Т            |                         |
| Affinez la liste (2 caractères min.) |         | Organisateur·rice            |                                        |                         |              |                         |
| Q Rechercher                         |         |                              | C. HARS"                               |                         |              |                         |
| Filtres                              |         | al Wyres                     | CENTRE HELP<br>D'AIDE DESK             |                         |              |                         |
| ТҮРЕ                                 | ~       | CINARS                       | Help Desk / Centre<br>d'aide 👘         |                         |              |                         |
| DISCIPLINE                           | ~       |                              |                                        |                         |              |                         |
| FORMAT                               | ~       | Exposantes                   |                                        |                         |              |                         |
| PUBLIC CIBLE                         | ~       |                              | 123                                    |                         | 1            | 199                     |
| CONTINENT                            | $\sim$  |                              |                                        |                         |              |                         |
| PAYS                                 |         | 15Feet6                      | Agence d'artistes<br>Danielle Lefebvre | Agence Mi<br>Spinnhirny | ckael 🕫      | Agence station Bleue    |

### 2. Site Web et Application Mobile / Projets des exposant'e's

Vous trouverez ici tous les projets artistiques présentés **par l'ensemble des exposanters** dans le cadre de CINARS Web.

**C'est ici qu'apparaitra l'ensemble de vos projets** que vous aurez ajoutés dans votre kiosque.

Apprenez-en davantage sur les projets qui vous intéresse en consultant leur fiche descriptive.

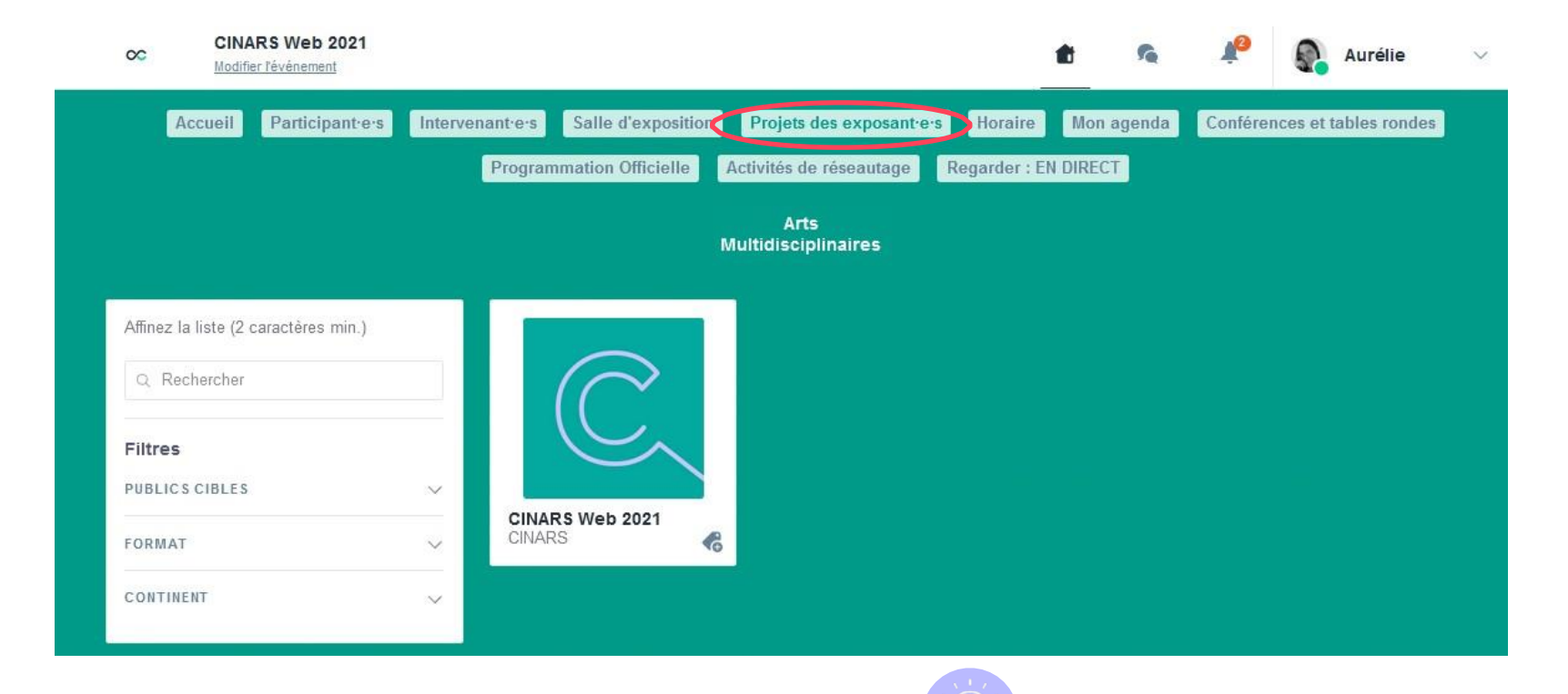

Cliquez sur les boutons des différentes disciplines pour filtrer les projets des exposant es et ainsi trouver plus facilement ceux susceptibles de vous intéresser.

### **2. Site Web et Application Mobile /** Horaire

Retrouvez dans cette section, l'horaire complet de CINARS Web.

Utilisez les filtres pour trouver plus rapidement les activités susceptibles de vous intéresser.

Cliquez sur le bouton « S'INSCRIRE » pour réserver votre place aux activités auxquelles vous souhaitez assister

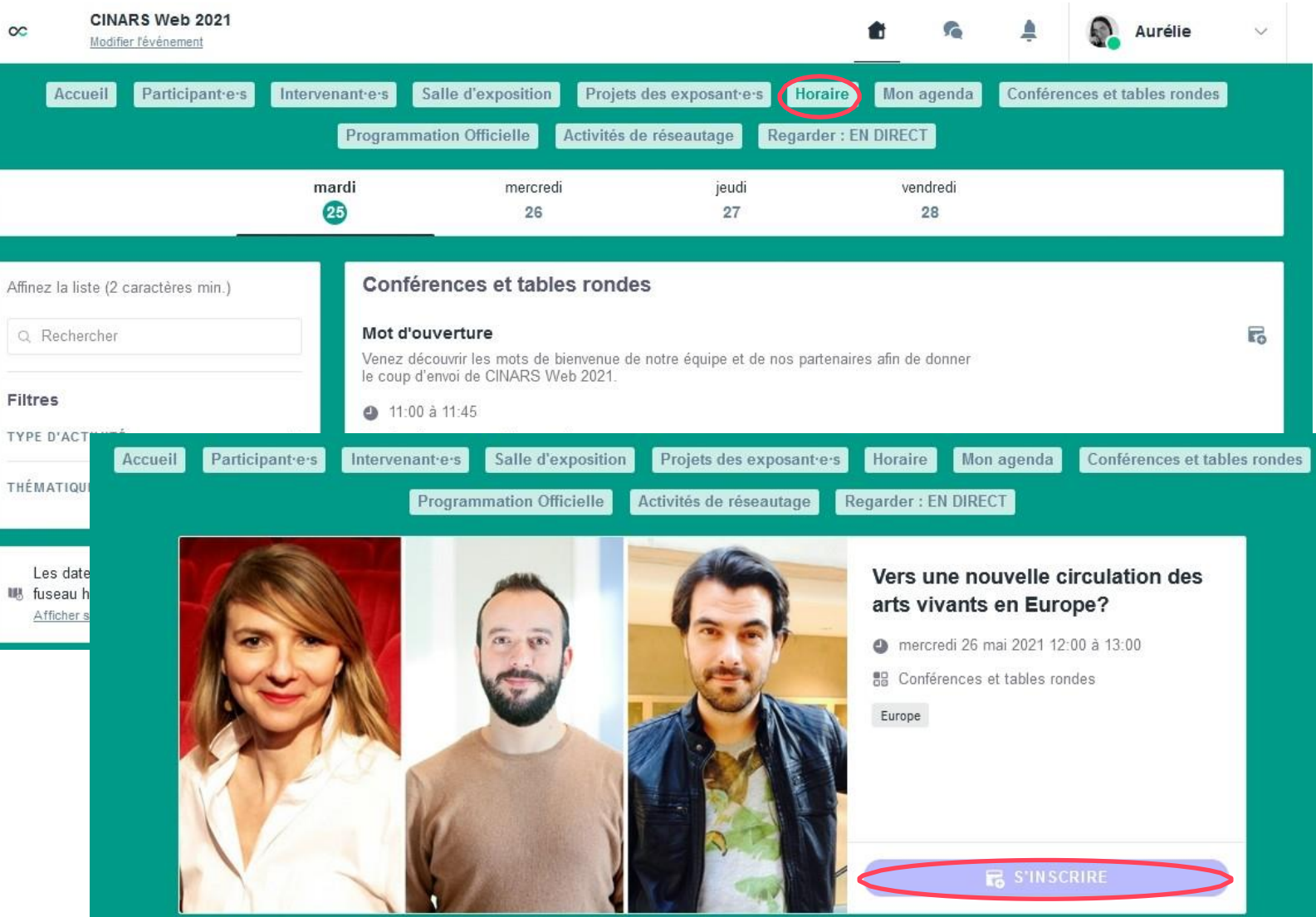

### 2. Site Web et Application Mobile / Mon agenda

Votre agenda est divisé en 4 sections:

- Mon planning qui regroupe l'ensemble des activités auxquelles vous vous êtes inscrit·e;
- Mes rendez-vous qui regroupe toutes vos rencontres planifiées durant CINARS Web. C'est également ici que vous pouvez mettre à jour vos disponibilités en tant que participant e pour les séances de réseautage B2B;
- Mon networking qui regroupe tous les contacts développés durant CINARS Web;
- Mes entreprises favorites qui regroupe toutes les organisations que vous avez ajoutées à vos favoris.

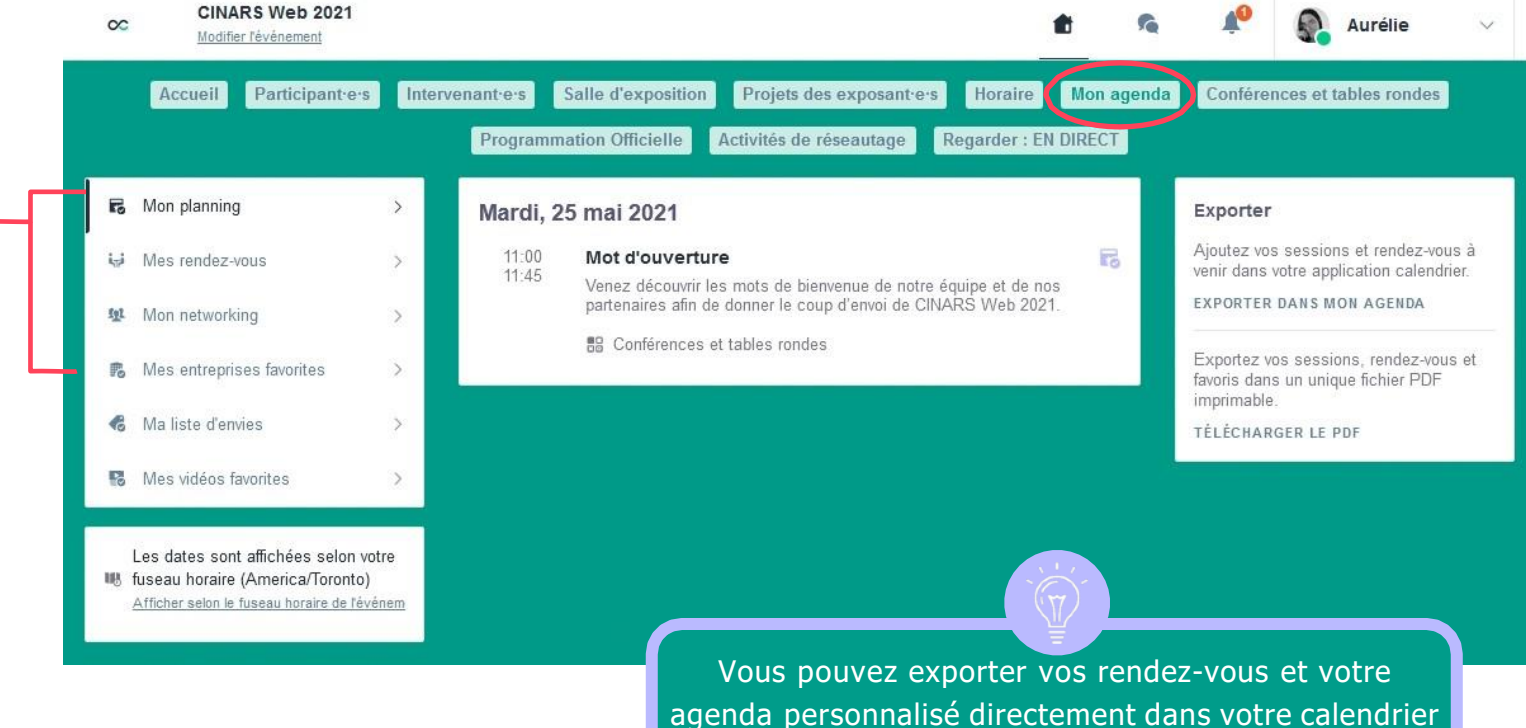

en cliquant sur « Exporter dans mon agenda ».

### 2. Site Web et Application Mobile / Mon agenda

Veuillez prendre note que par défaut la – plateforme vous affiche l'horaire des activités en fonction de votre fuseau horaire.

Vous pouvez vérifier le fuseau appliqué à votre compte dans la section Fuseau horaire.

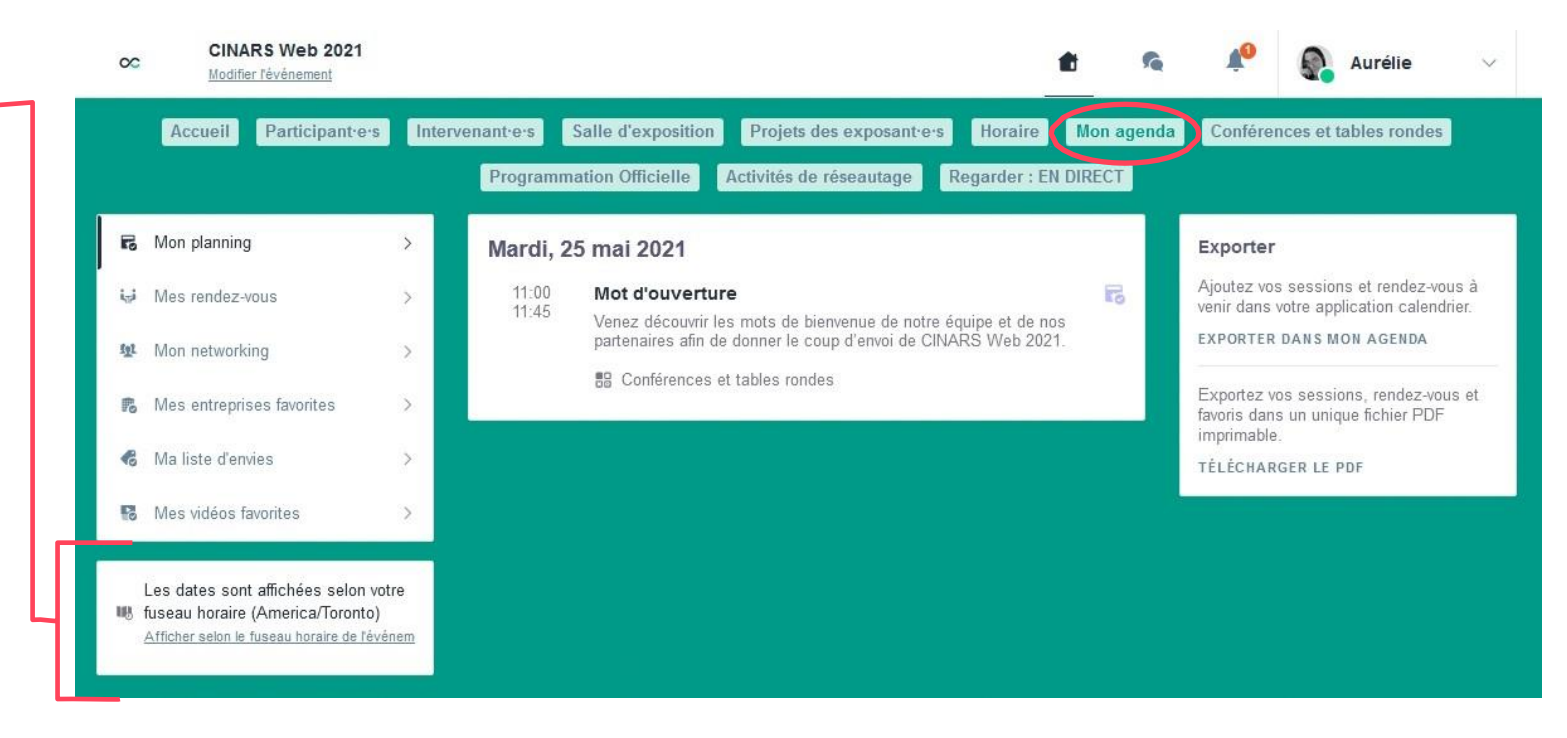

### **2. Site Web et Application Mobile /** Conférences et tables rondes

Dans cette section, vous retrouverez l'horaire détaillé de l'ensemble des conférences et tables rondes présentées dans le cadre de CINARS Web.

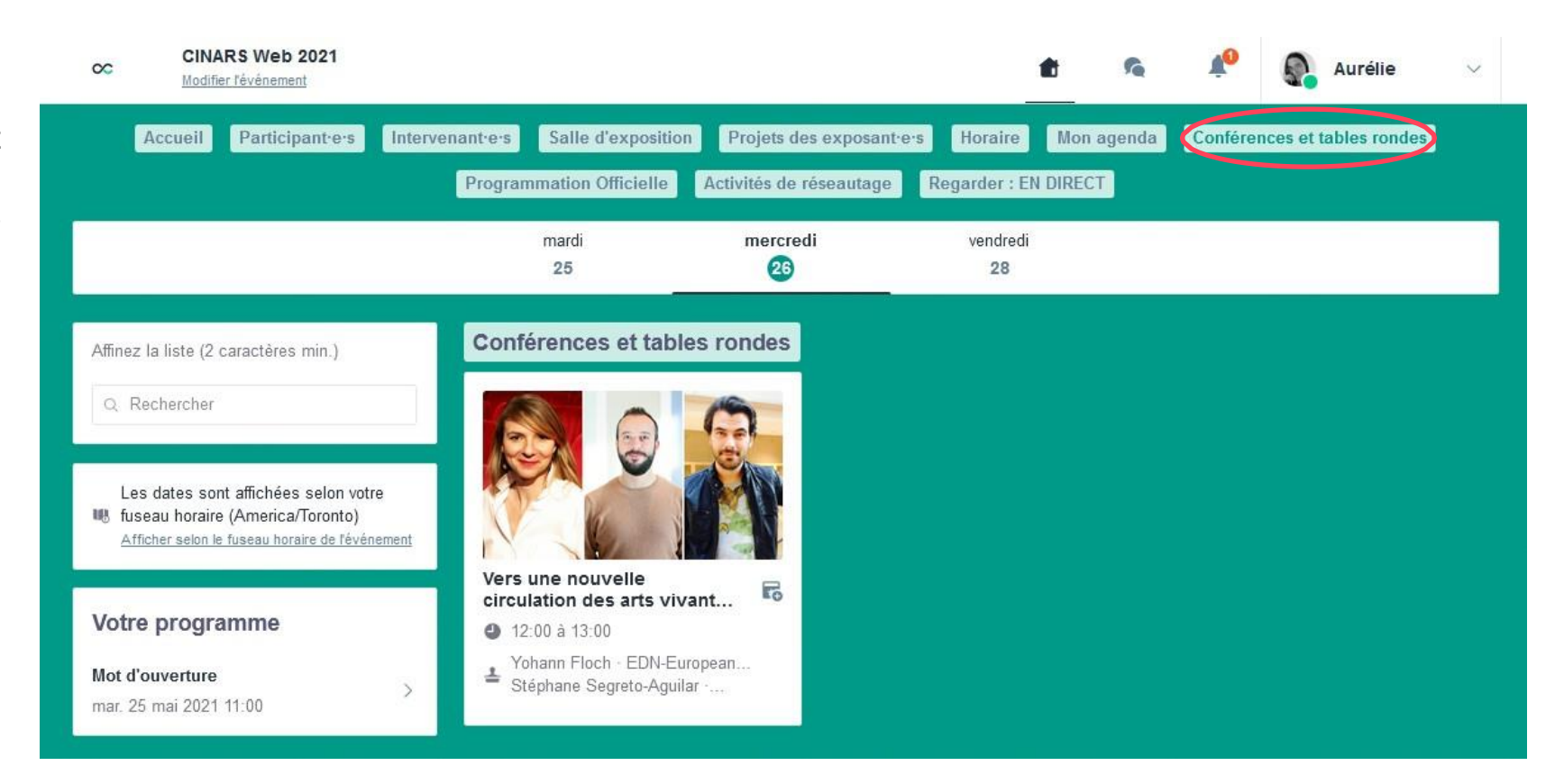

### **2. Site Web et Application Mobile /** Programmation officielle

Tout comme la section « Conférences et tables rondes », cette section vous présente en détail l'horai r e d e s présentations de projets, en création ou prêt à tourner, sélectionnés initialement dans la programmation officielle de la 19e édition de la Biennale CINARS et qui auront lieu durant CINARS Web.

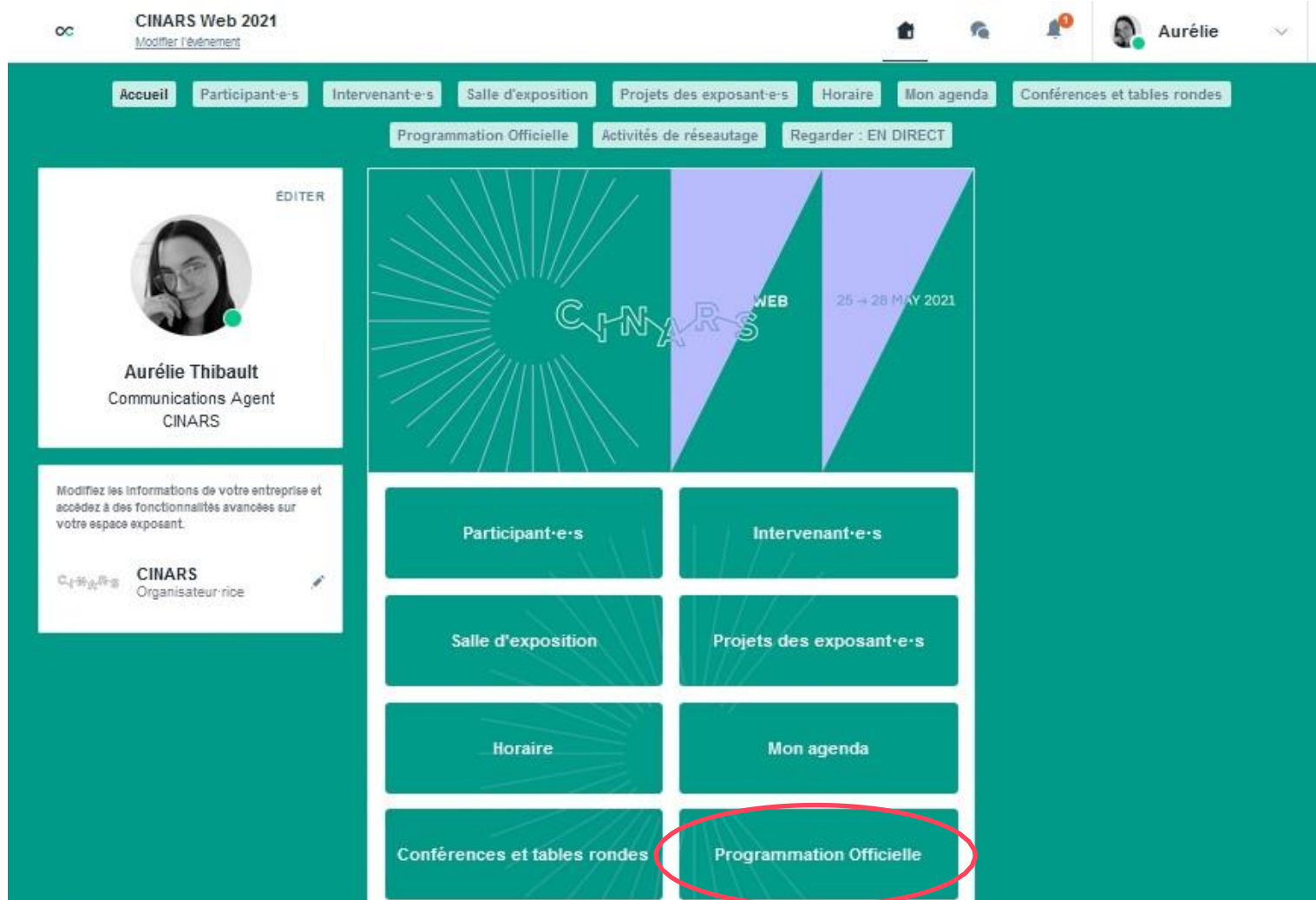

### **2. Site Web et Application Mobile /** Activités de réseautage

Dans cette section, vous trouverez l'horaire détaillé des différentes activités de réseautage dans le cadre de CINARS Web, comme le brunch d'ouverture, le cocktail de fermeture et le réseautage express.

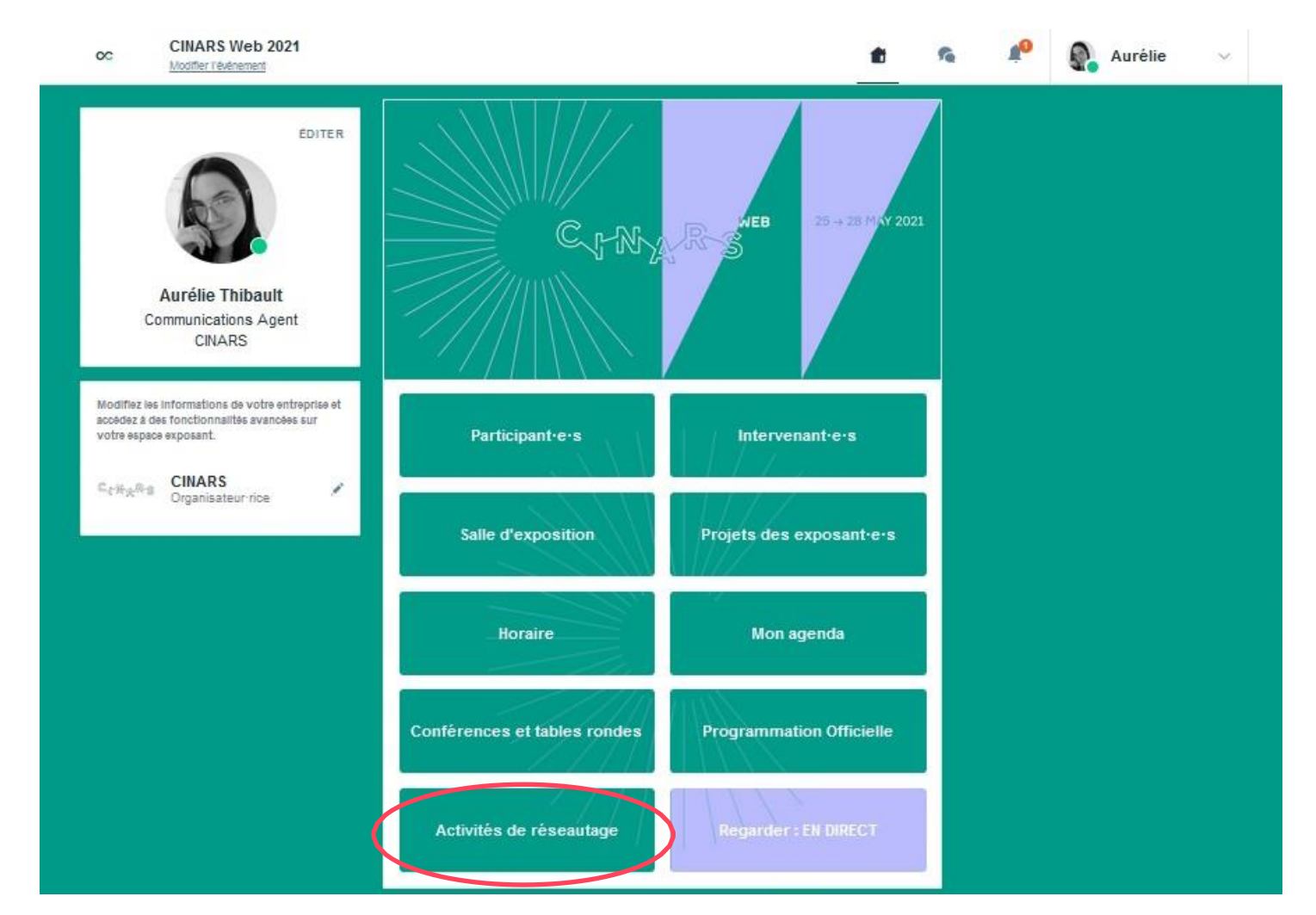

### **2. Site Web et Application Mobile /** Activités de réseautage

#### **Attention** !

Pour en apprendre plus sur le fonctionnement particulier de nos activités de réseautage immersives et pour une expérience optimale, consultez attentivement la partie sur les activités de réseautage dans notre « Guide du participant » ou notre « Guide des activités de réseautage ».

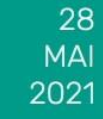

25 -

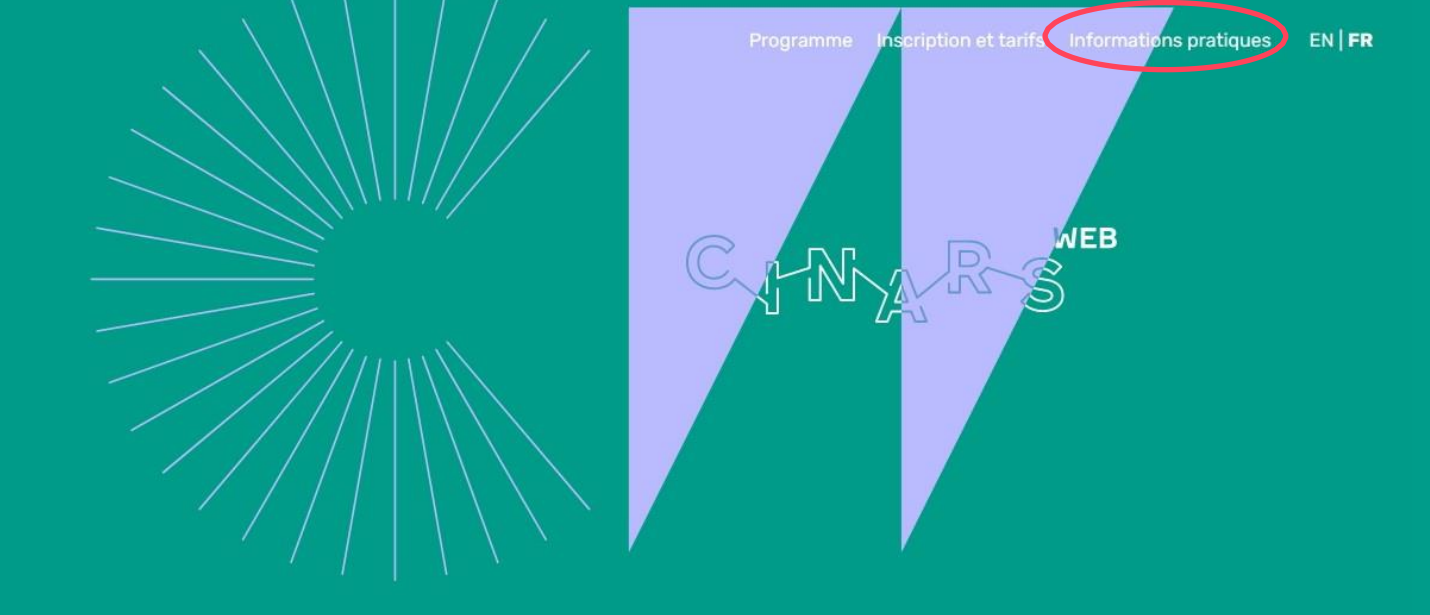

Conférence internationale virtuelle des arts de la scène

INSCRIPTION

Tous nos guides se retrouvent sur le site internet à **cinars.org** dans la section « informations pratiques », puis « plateforme CINARS Web. » Ils se trouvent également sur le kiosque « Centre d'aide » sur la plateforme.

### 2. Site Web et Application Mobile / Regarder: EN DIRECT

Grâce à ce bouton, visionner en un seul clic l'activité qui a actuellement lieu en direct sans avoir à passer par l'horaire détaillé ou votre agenda.

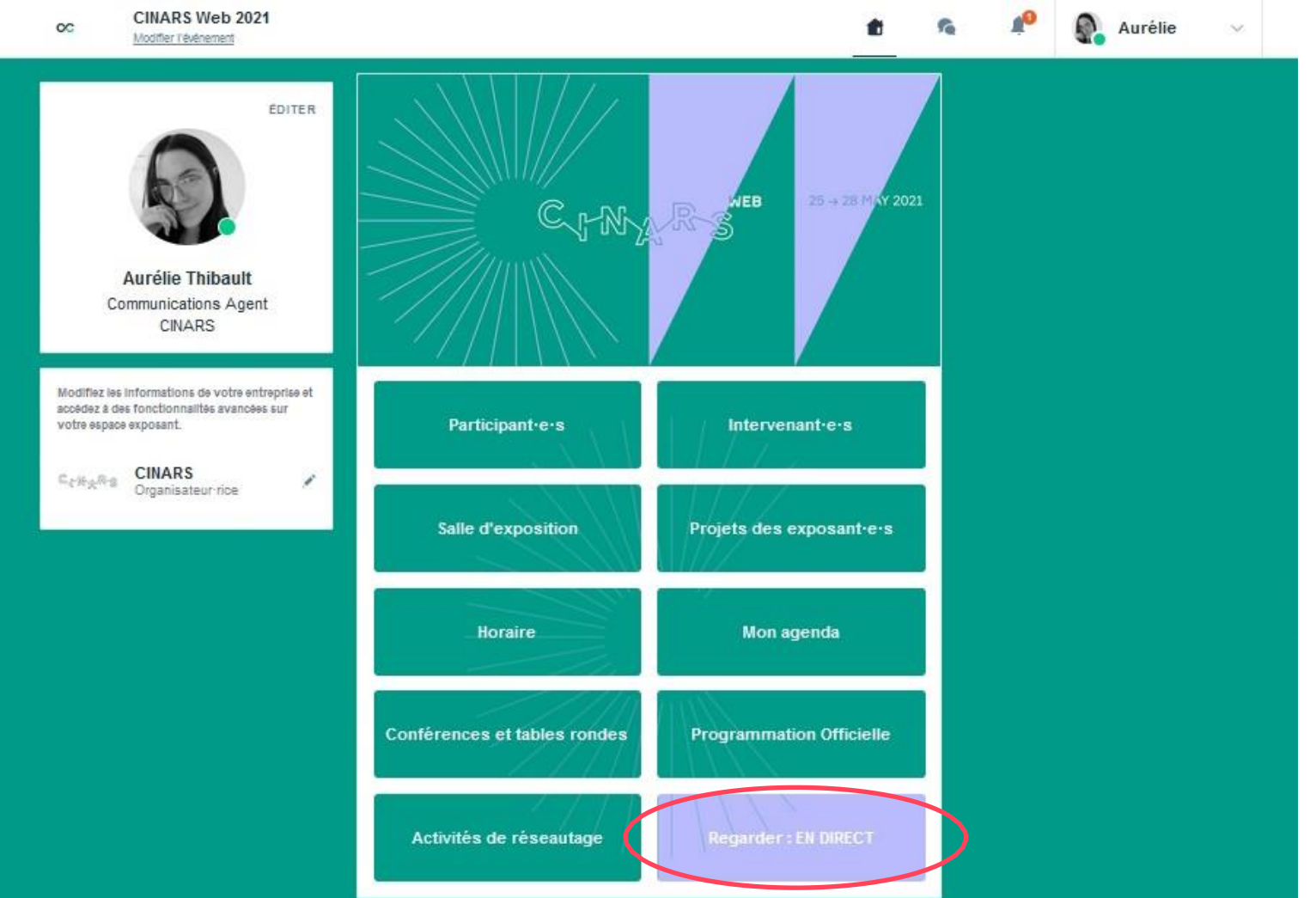

#### Choisir un créneau

Dans le profil d'un e participant e, vous visualisez les créneaux de RDV durant lesquels la personne est disponible. Sélectionnez le créneau qui vous intéresse. Cliquez sur « Voir plus de créneaux » au besoin.

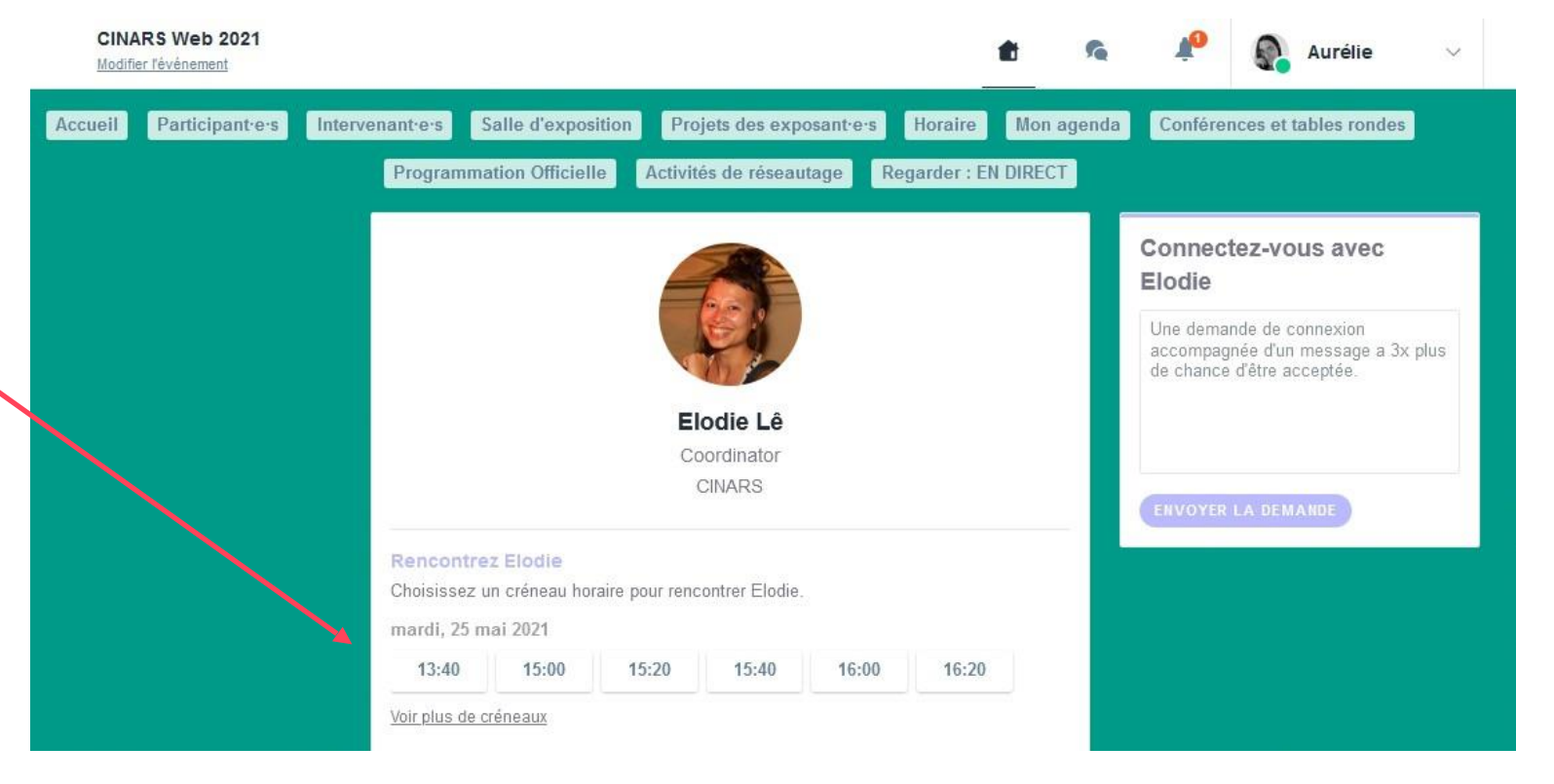

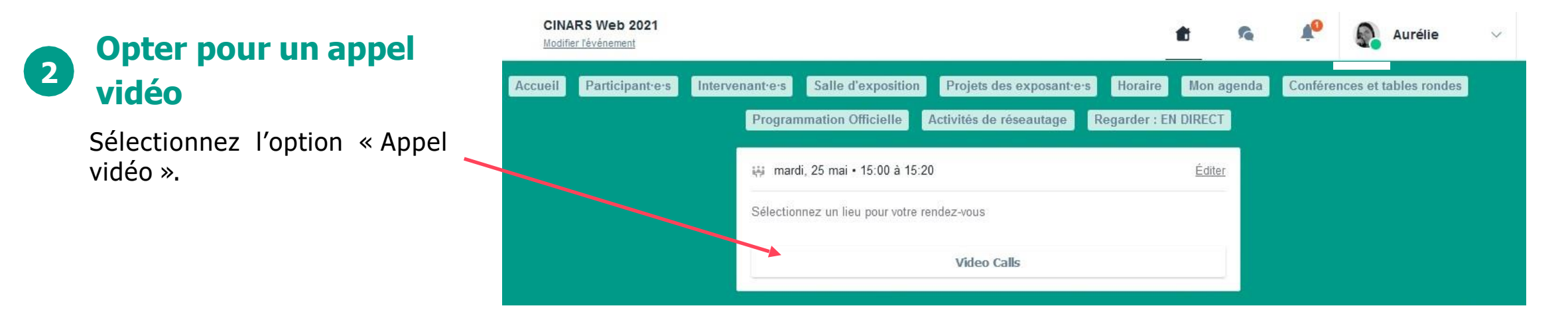

#### **3** Envoyer un message

Il est **très important** d'envoyer un message personnalisé aux participant es que vous souhaitez contacter pour que le RDV se concrétise.

Cliquez ensuite sur le bouton « ENVOYER LA DEMANDE ».

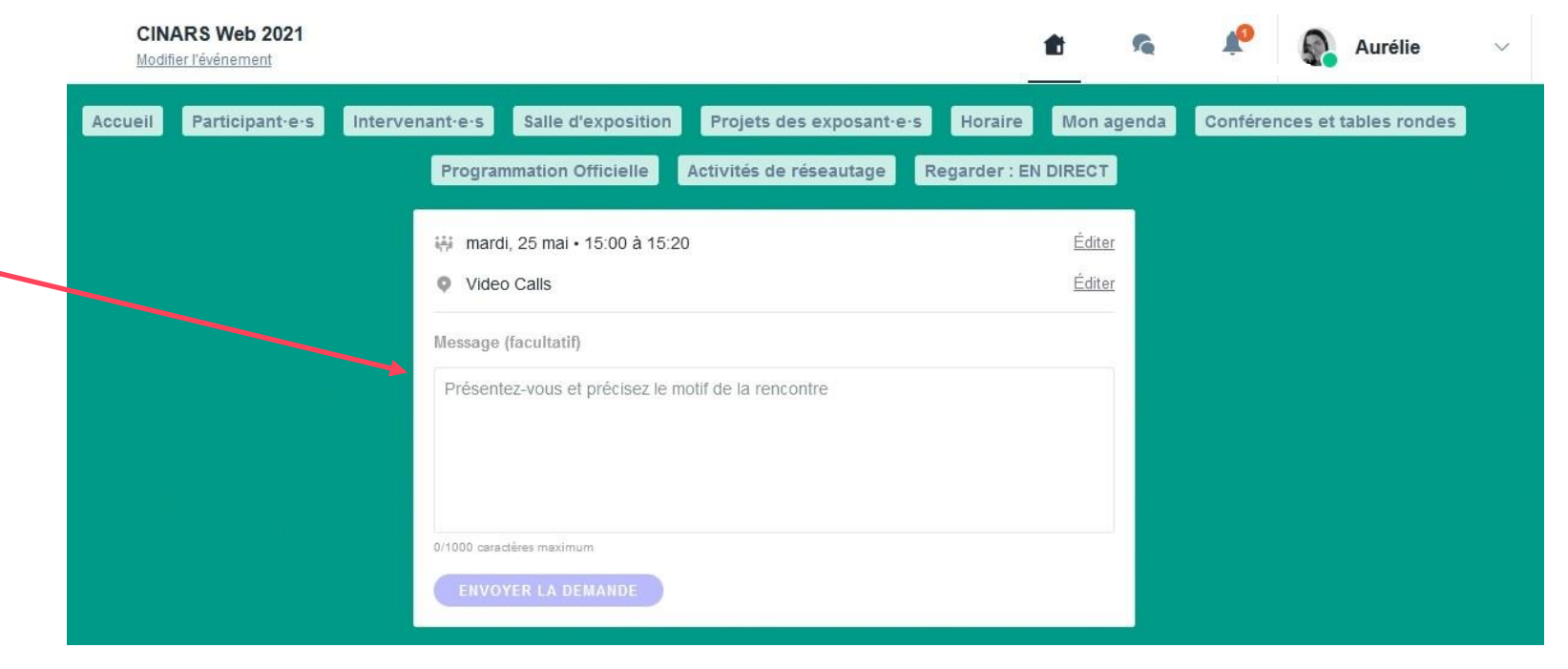

#### 4

#### **Gérer vos RDV**

Dans « Mon agenda », vous pouvez visualiser vos RDV, les a n n u l e r e t g é r e r v o s disponibilités dans la soussection « Mes rendez-vous ».

Attention ! Un créneau de RDV est bloqué lorsqu'une demande est faite ou reçue, même si elle n'est pas validée.

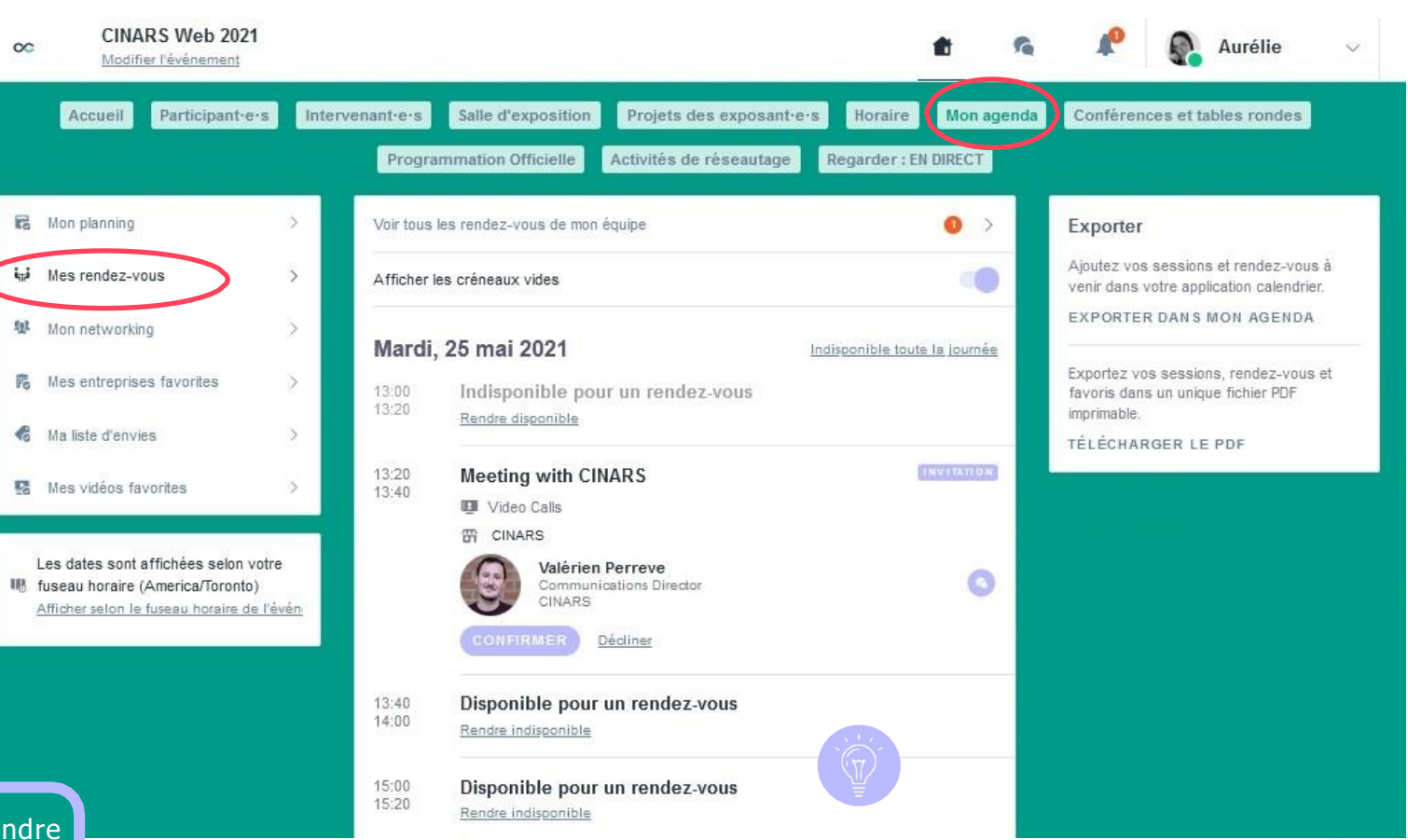

Pour mettre à jour vos disponibilités, cliquez sur « Rendre indisponible » ou « Rendre disponible » pour chaque plage horaire ouverte.

#### Passer votre appel

5

Lorsque votre demande de rendez-vous est confirmée, le bouton « Appel vidéo » apparaîtra 1 heure avant votre rendez-vous **sur votre profil** (uniquement si le rendez-vous est confirmé).

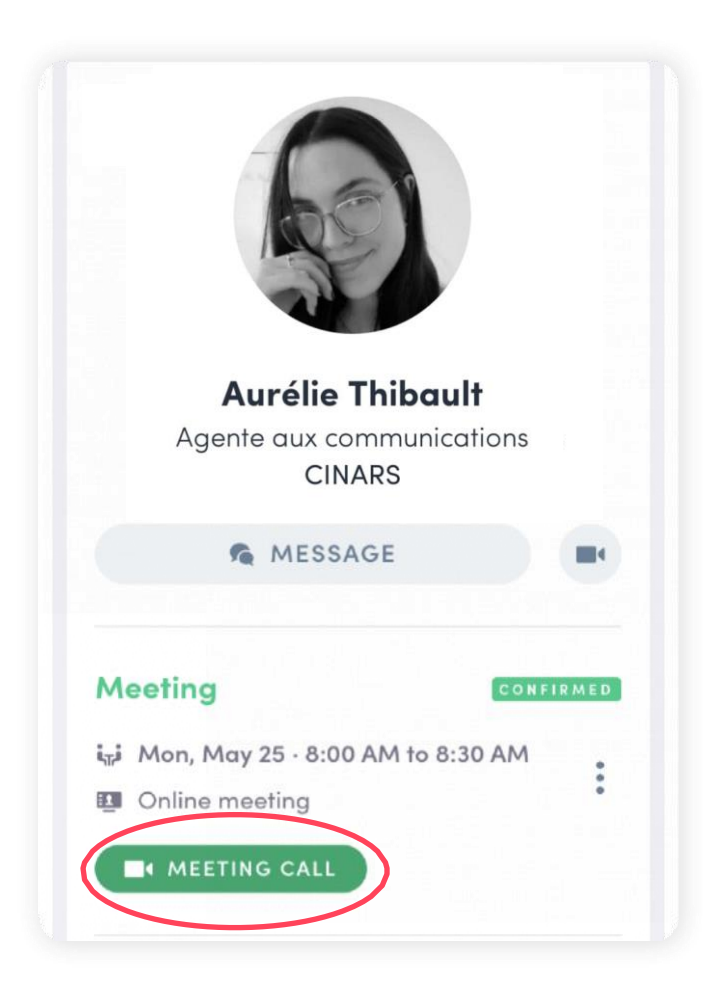

ÉTAPE 3

# **ESPACE EXPOSANT**

Il est préférable d'accéder à l'espace exposant depuis un ordinateur.

Pour accéder à votre espace exposant, cliquez sur votre nom en haut à droite de l'écran, puis sur **« Espace Exposant »**.

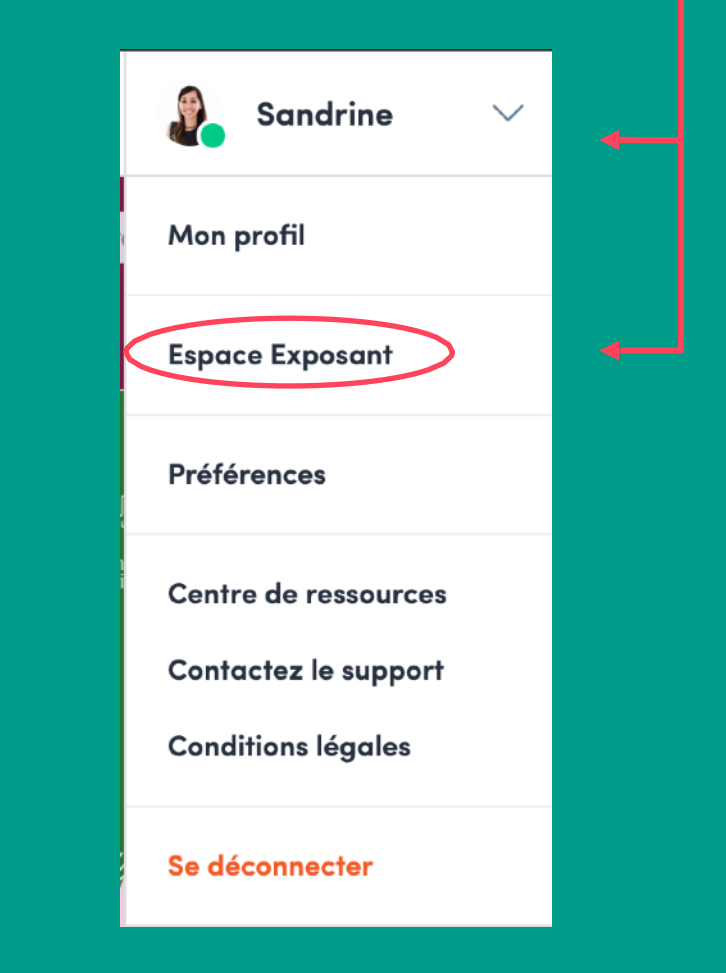

### 3. Espace exposant / Navigation

Voici la **barre de menu** qui apparaît à gauche de votre écran. Elle vous sera utile pour naviguer entre les différentes sections de l'espace exposant.

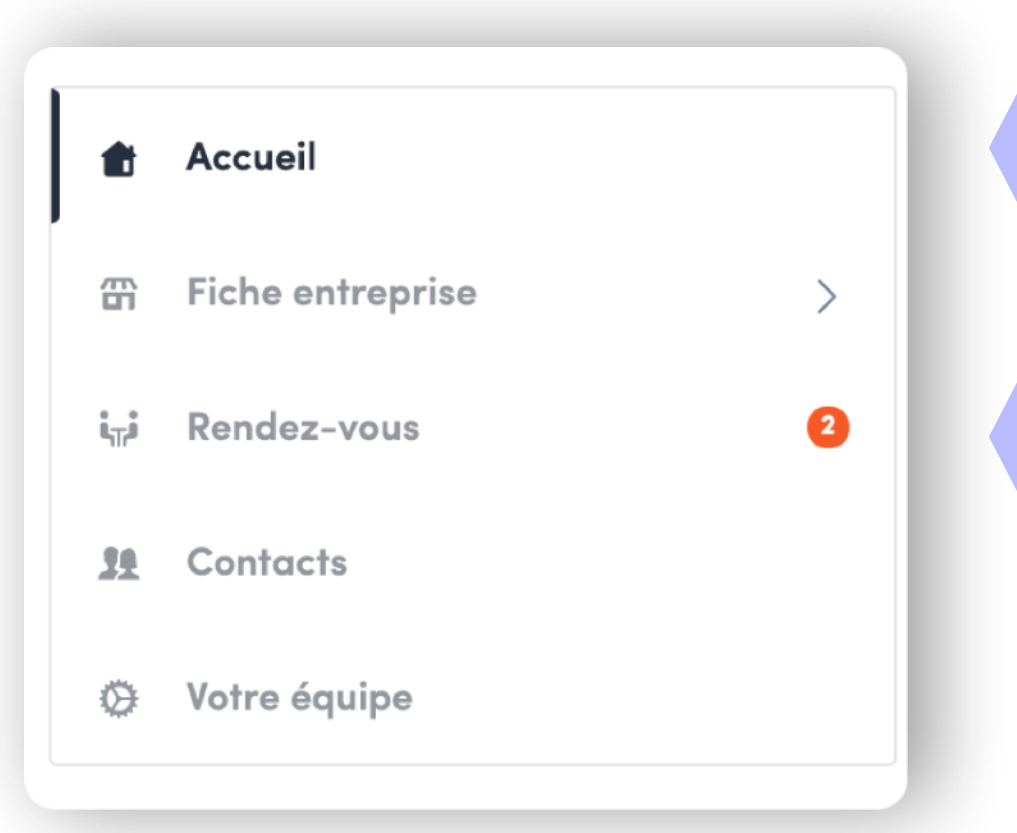

Accueil est la première page que vous verrez lors de votre connexion

Une pastille rouge signale que vous avez une **notification en attente**, allez consulter ce qu'il en est le plus tôt possible !

### 3. Espace exposant / Fiche Entreprise

Dans la section Fiche entreprise / Vue d'ensemble, vous pouvez mettre à jour les informations affichées sur votre kiosque virtuel telles que votre logo, votre description, vos coordonnées, une vidéo de présentation...

Pour être contacté par le plus de participant es qualifiées, nous vous conseillons d'inscrire un maximum d'informations.

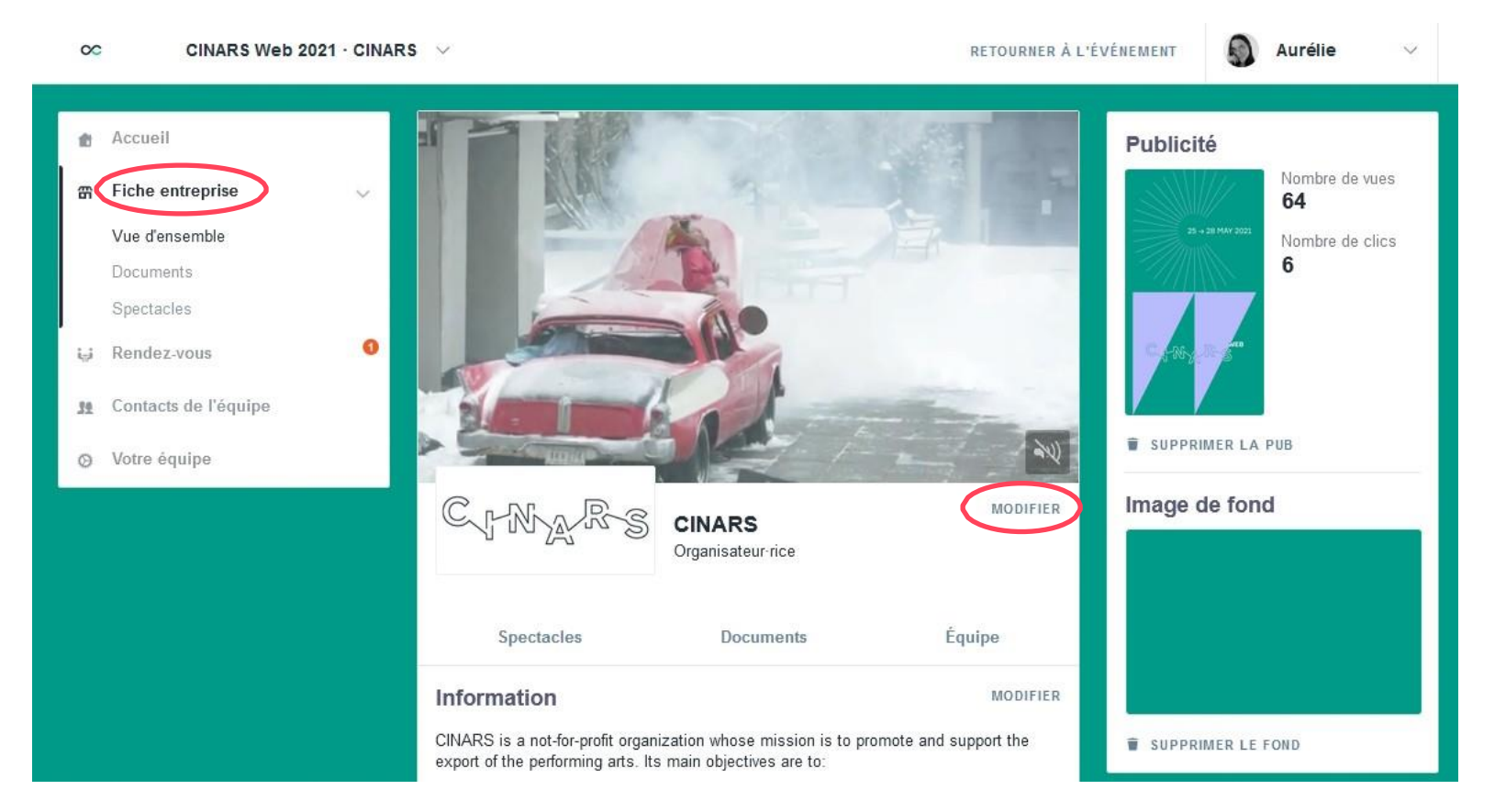

Vous pouvez personnaliser votre kiosque en modifiant le fond d'écran de la page ou encore en y ajouter gratuitement des publicités.

### 3. Espace exposant / Fiche Entreprise

Durant CINARS Web, l'ensemble de vos plages horaires dédié aux séances de réseautage **à titre d'exposant**•e seront disponibles par défaut.

Nous vous conseillons d'ajouter une note dans la section Information afin de préciser vos disponibilités et ainsi éviter de recevoir des demandes de r e n d e z - v o u s q u i n e v o u s conviennent pas.

| ~  | outer ici                                                                      | les info                                          | ormatio                                     | ns de vo                                    | otre en                  | treprise          | e.                 |                      |               |                 |                   |                   |            |     |
|----|--------------------------------------------------------------------------------|---------------------------------------------------|---------------------------------------------|---------------------------------------------|--------------------------|-------------------|--------------------|----------------------|---------------|-----------------|-------------------|-------------------|------------|-----|
| P  | ésentatio                                                                      | on                                                |                                             |                                             |                          |                   |                    |                      |               |                 |                   |                   |            |     |
|    | В                                                                              | <u>U</u>                                          | °                                           | IΞ                                          | Ø                        | Ľ,                |                    |                      |               |                 |                   |                   |            |     |
|    | <ul> <li>CINARS<br/>whose<br/>arts. Its</li> <li>Enco</li> <li>Prod</li> </ul> | s is a n<br>mission<br>s main<br>ourage<br>mote c | ot-tor-<br>n is to<br>objecti<br>e cultur   | protit c<br>promot-<br>ives are<br>ral crea | e and<br>e to:<br>itions | suppo<br>emerg    | ing                | e exj<br>rom         | port o        | of the<br>erfor | perfori<br>ming a | ming<br>rts secte | or         |     |
|    | and<br>• Mal                                                                   | l those<br>ke Mor                                 | specia<br>ntreal a                          | ilizing ir<br>a world                       | n shov<br>wide l         | v prese           | twe<br>enta<br>per | ion<br>ormo          | ganiz<br>ance | ation<br>art ne | s specie          | alizing i<br>ng   | in product | tic |
| N  | and<br>• Mal                                                                   | l those<br>ke Mor<br>s dispon                     | specia<br>ntreal a<br>ibilités (            | Ilizing ir<br>a world                       | n shov<br>wide l         | hub of            | twe<br>enta<br>per | n or<br>ion<br>ormo  | ganiz<br>ance | ation<br>art ne | s specie          | alizing i<br>ng   | in product | tio |
| N  | and • Mal                                                                      | l those<br>ke Mor<br>s dispon                     | specia<br>ntreal a<br>ibilités <sub>l</sub> | ilizing ir                                  | n shov<br>wide l         | hub of            | twe<br>enta<br>per | ormo                 | ganiz         | ation<br>art ne | s specie          | alizing i<br>ng   | in product | tic |
| N  | and<br>• Mal                                                                   | l those<br>ke Mor<br>s dispon                     | specia<br>ntreal c<br>ibilités p            | pour les                                    | vide l                   | v prese<br>hub of | twe<br>enta<br>per | ormo                 | ganiz         | ation<br>art ne | s specie          | alizing i         | in product | tic |
| N  | and<br>• Mal<br>ote sur les<br>scipline                                        | l those<br>ke Mor<br>s dispon                     | specia<br>ntreal c                          | pour les                                    | wide I                   | hub of            | twe<br>enta<br>per | ormo                 | ganiz         | ation<br>art ne | s specie          | alizing i         | in product | tic |
| Di | and<br>• Mal<br>ote sur les<br>scipline                                        | l those<br>ke Mor<br>s dispon                     | specia<br>ntreal c                          | pour les                                    | rendez                   | hub of            | twe<br>enta<br>per | en or<br>ion<br>ormo | ganiz         | ation           | s specie          | alizing i         | in product | tic |
| Di | and<br>• Mal<br>ote sur les<br>scipline                                        | I those<br>ke Mor<br>s dispon                     | specia<br>ntreal c<br>ibilités p<br>s numér | iques ×                                     | rendez                   | v prese<br>hub of | twe<br>enta        | en orni              | ganiz         | ation           | s specie          | alizing i         | in product | tic |

### 3. Espace exposant / Documents

| 00  | CINARS Web 2021 · CINARS                                                                                                    | V RETOURNER À L'ÉVÉNEMENT                                                                                                    | 🜒 Aurélie 🗸 🗸 |  |
|-----|----------------------------------------------------------------------------------------------------|----------------------------------------------------------------------------------------------------|---------------|--|
| 1.j | Accueil<br>Fiche entreprise v<br>Vue d'ensemble<br>Documents<br>Spectacles<br>Rendez-vous<br>Contacts de l'équipe<br>Votre équipe | Image: All contents         Image: All contents         Image: All content         Image: All content | Aurene        |  |
|     |                                                                                                    | AJOUTER                                                                                                    |               |  |

Vous pouvez également ajouter sur votre fiche entreprise autant de documents que vous le souhaitez pour qu'ils soient visibles sur votre profil.

Profitez de cette belle vitrine pour gagner en visibilité et apporter un maximum de contenu à votre fiche entreprise !

### 3. Espace exposant / Spectacles

Pour mettre de l'avant vos spectacles et vos artistes, vous pouvez ajouter des projets à votre kiosque. L'ensemble des projets se retrouveront dans la section « Projets des exposant e s » de la plateforme.

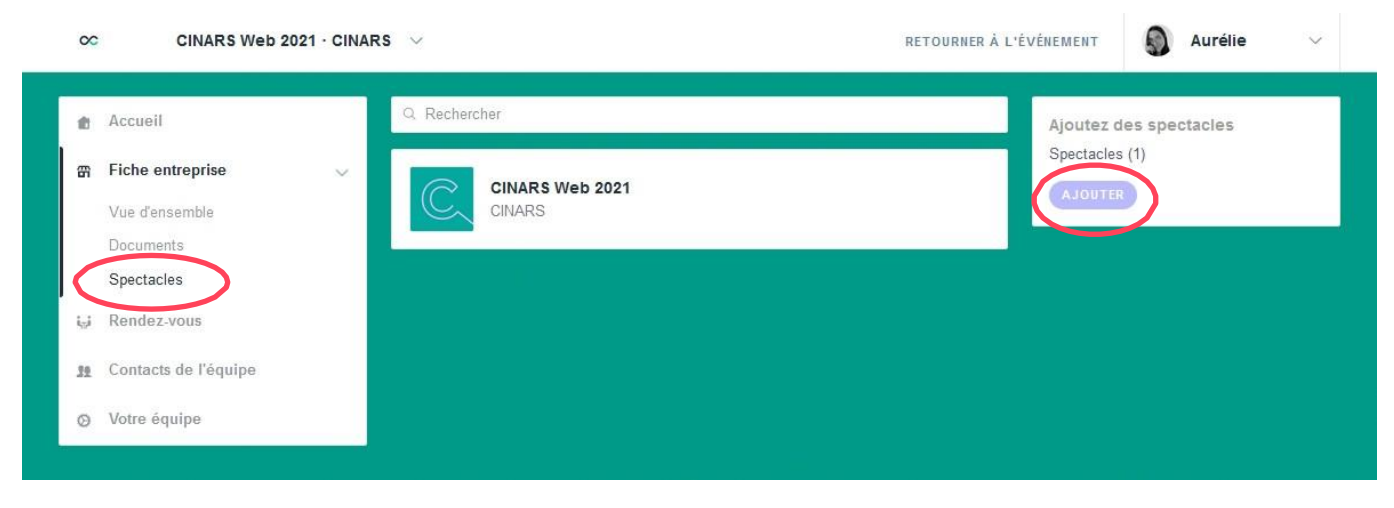

### 3. Espace exposant / Spectacles (suite)

Dans chaque fiche de spectacle, vous aurez la possibilité d'ajouter des photos, un nom, une description du projet et un lien vers un site web.

Assurez-vous que votre spectacle soit inscrit en anglais et en français pour augmenter vos chances d'être vu par un maximum de participants. Pour cela, cliquez sur le drapeau afin de passer d'une langue à une autre. Le drapeau canadien correspond à la version française. Le drapeau américain correspond à la version anglaise.

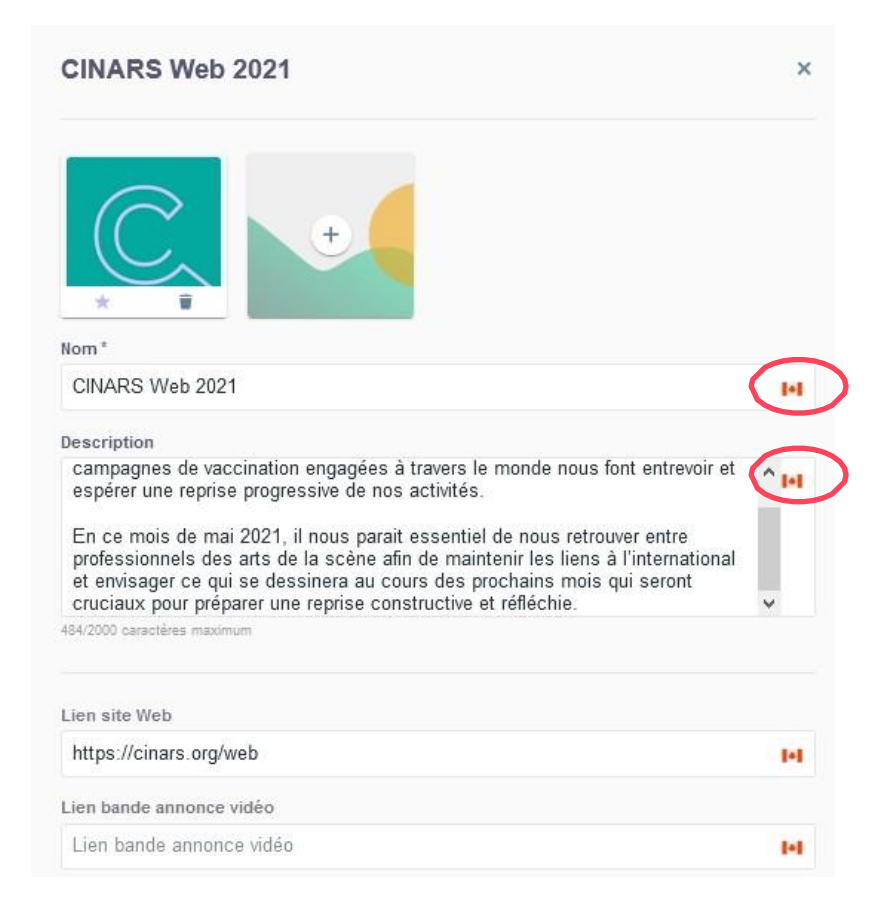

### 3. Espace exposant / Rendez-vous

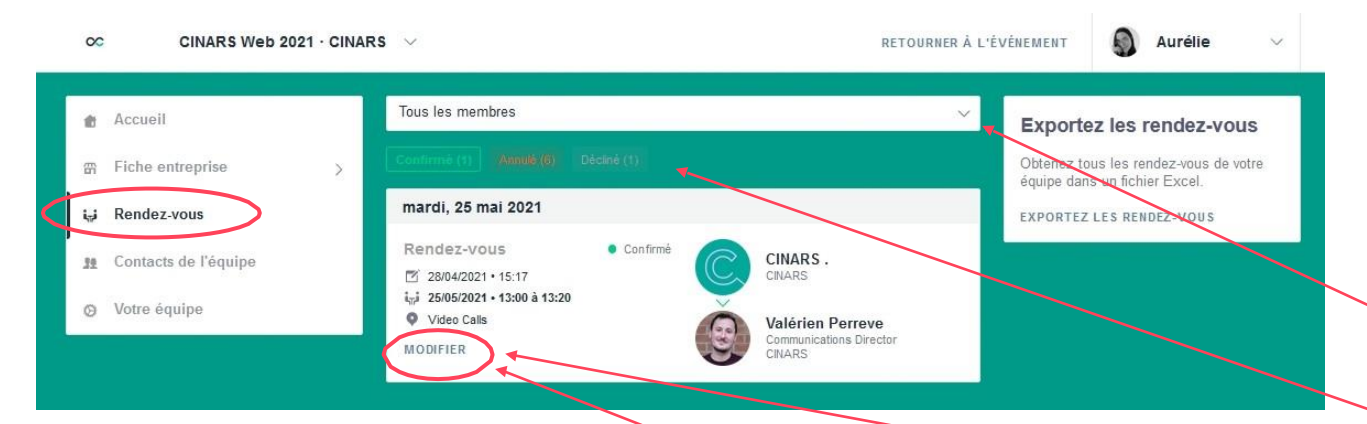

Pour visualiser et gérer l'ensemble des RDV de votre équipe, rendez-vous dans l'onglet **« Rendez-vous »** dans le menu latéral.

Dans cette section vous avez la possibilité :

- D'afficher les RDV d'un ou de tous les membres de votre équipe
- De filtrer les RDV par statut : En attente, confirmé, annulé ou décliné.
- D'assigner une demande de RDV à un membre de votre équipe : cliquez sur le RDV choisi et sur modifier, puis dans la fenêtre qui apparait, saisissez le nom de votre collaborateur rice, puis validez.
- D'annuler une demande de RDV : cliquez sur le RDV choisi, puis dans la fenêtre qui apparait, sélectionnez

### 3. Espace exposant / Appel à plusieurs

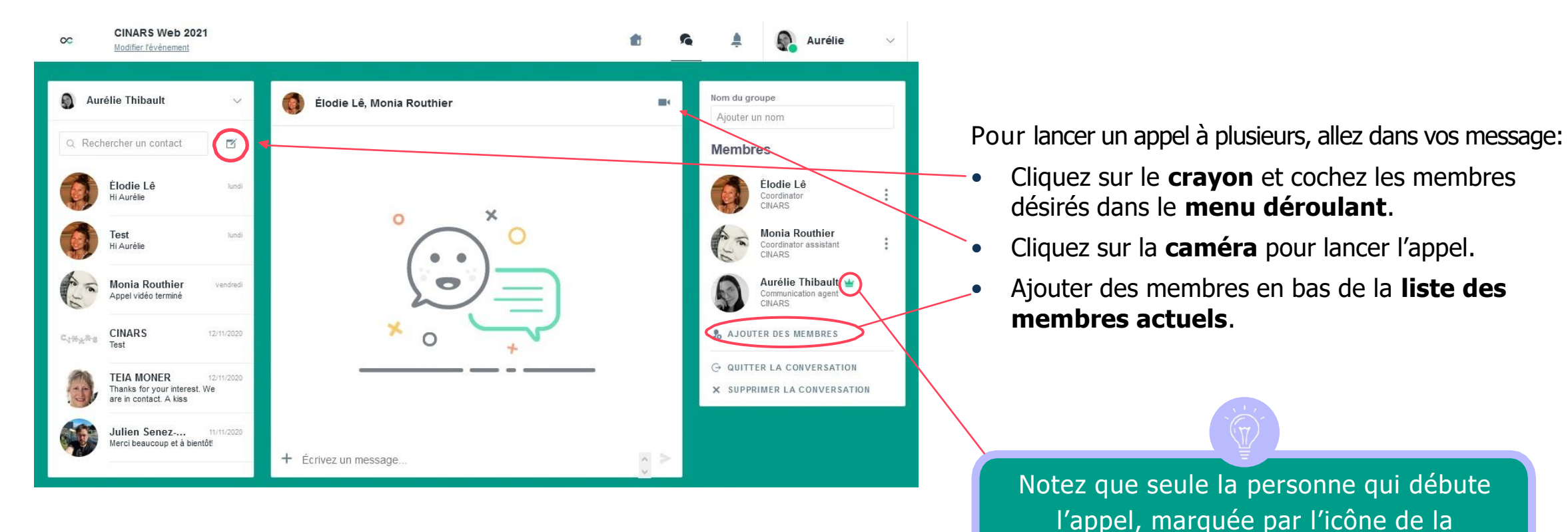

couronne, pourra ajouter des membres.

### 3. Espace exposant / Contacts partagés

| $\infty$                | CINARS Web 2021 |   | s ~      |                       |          |                       | RETOURNER À | L'ÉVÉNEMENT             | Aurélie 🗸 🗸        |
|-------------------------|-----------------|---|----------|-----------------------|----------|-----------------------|-------------|-------------------------|--------------------|
| 🏚 Accuei                | l.              |   | Q Recher | cher                  |          |                       |             |                         | EXPORTER           |
| 雷 Fiche e               | entreprise      | > | Photo    | Prénom <sub>2</sub> ↓ | Nom ⊉↓   | Poste                 | Entreprise  | Email                   | Créé le _2↓        |
| i <sub>a</sub> i Rendez | z-vous          |   | 0        | CINARS                | 321      |                       | CINARS      | arts@cinars.org         | 26/04/2021 • 17:57 |
| 11 Contac               | ts de l'équipe  |   | 0        | Élodie                | Lê       | Coordinator           | CINARS      | coordination@cinars.org | 23/04/2021 • 19:54 |
| Ø Votre é               | quipe           |   | C        | Monia                 | Routhier | Coordinator assistant | CINARS      | adjcoordo@cinars.org    | 23/04/2021 • 19:54 |
|                         |                 |   | ٩        | Aurélie               | Thibault | Communication agent   | CINARS      | adjcom@cinars.org       | 22/04/2021 • 19:55 |
|                         |                 |   |          |                       |          | Nb / pag              | 10 🗸        | Page 1 🗸 1-             | 4.of4 C >          |

En vous rendant dans l'onglet « **Contacts de l'équipe** », vous pouvez consulter l'ensemble des contacts récupérés par vous et votre équipe avant, pendant, et après l'évènement. Vous pouvez exporter la liste pour un usage personnel en cliquant sur « exporter ».

Seuls les contacts de vos collaborateurs rices ayant activé **l'option de partage des contacts** seront affichés, en plus des vôtres. Vérifiez que tous vos collaborateurs rices l'aient bien activé.

### 3. Espace exposant / Votre équipe

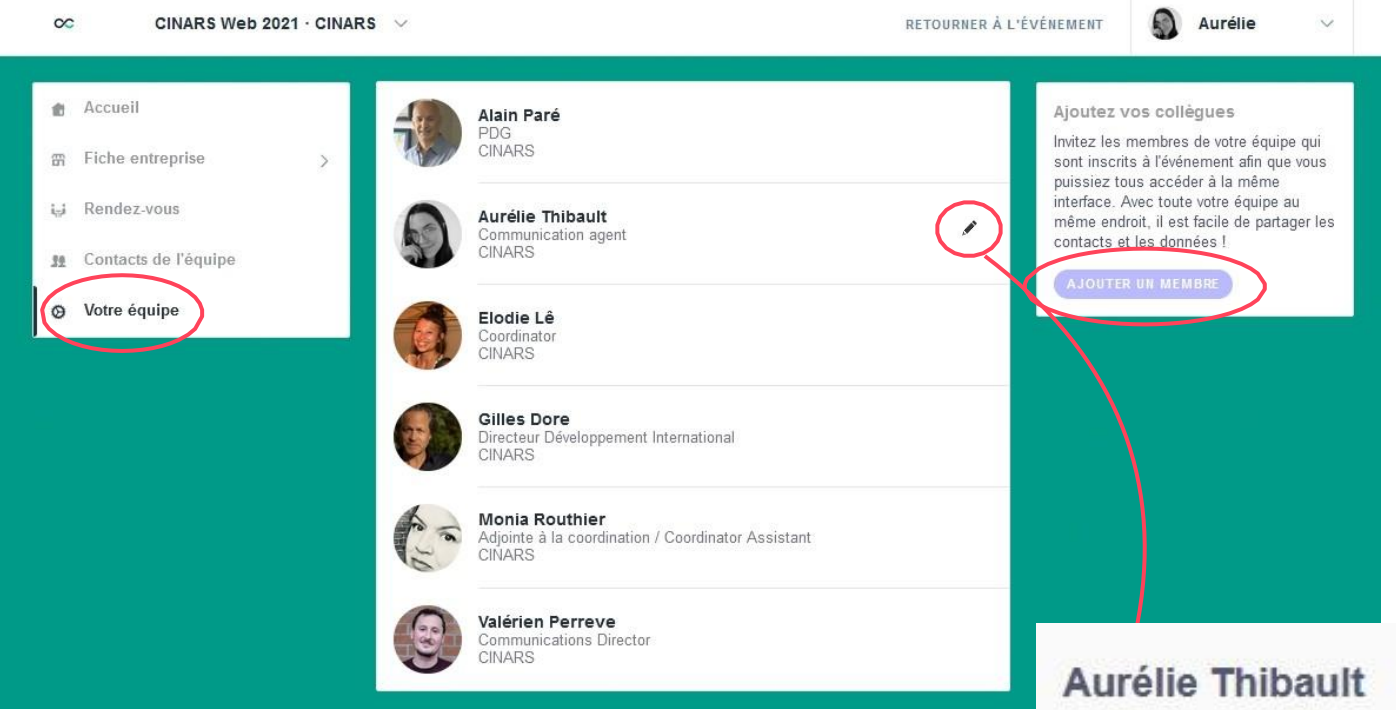

Aurélie Thibault ×
Paramètres du membre
Profil visible
Partage ses contacts avec l'équipe

Pour gérer les membres rattachés à votre entité exposante, rendez-vous dans **« Votre équipe »**.

Vous pouvez alors visualiser l'ensemble de vos collaborateurs rices, en **supprimer ou en ajouter** ainsi que **gérer la visibilité de leur profil**.

# ÉTAPE 4 BONNES PRATIQUES ET SUPPORT

### **4. Bonnes pratiques**

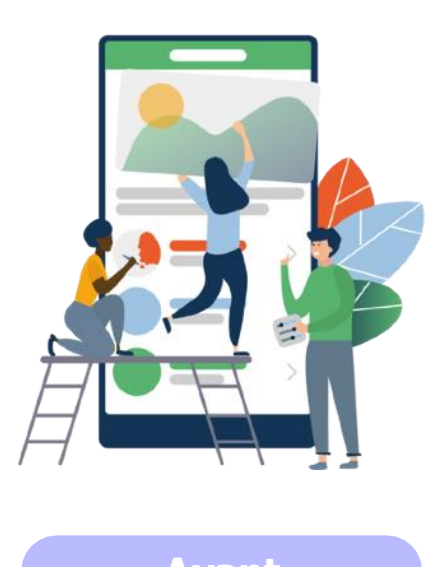

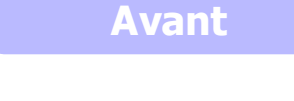

- 1. **Complétez** votre profil et votre kiosque avec un maximum d'information.
- 2. Connectez-vous avec des participant es partageants vos intérêts.
- 3. Envoyez vos premières demandes de RDV.
- 4. Répondez à vos premières demandes de RDV.

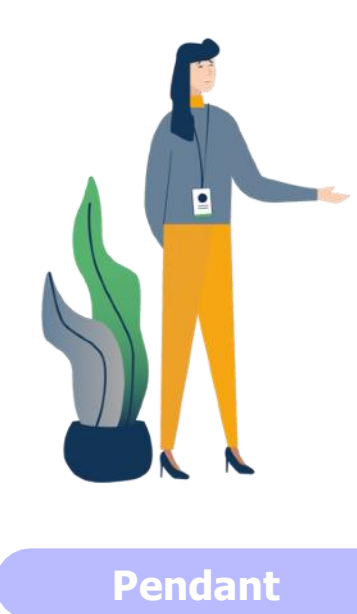

- **1**. Faites vos rendez-vous virtuels.
- 2. Clavardez directement avec les participants sur l'application.

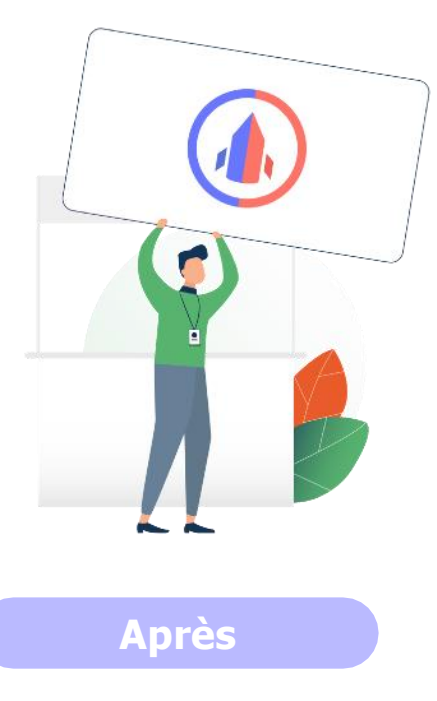

- 1. **Continuez** de clavarder avec les participant e s de l'évènement.
- 2. Exportez vos nouveaux contacts.
- 3. Concrétisez vos opportunités d'affaires grâce aux nouveaux contacts développés durant CINARS Web.

### 4. Support

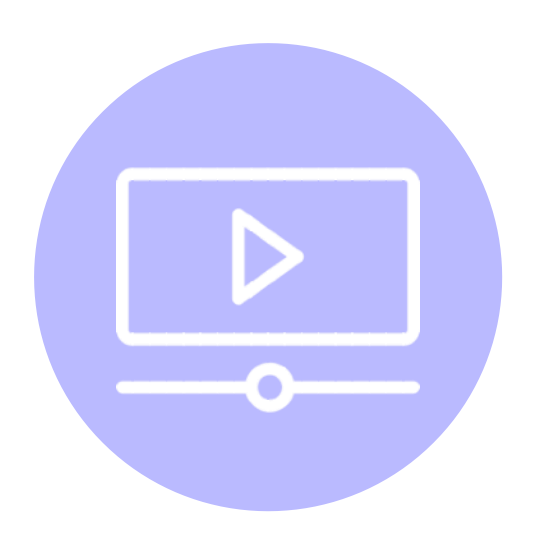

#### **Tutoriels et guides**

Visionnez nos tutoriels vidéos et consultez nos différents guides sur cinars.org.

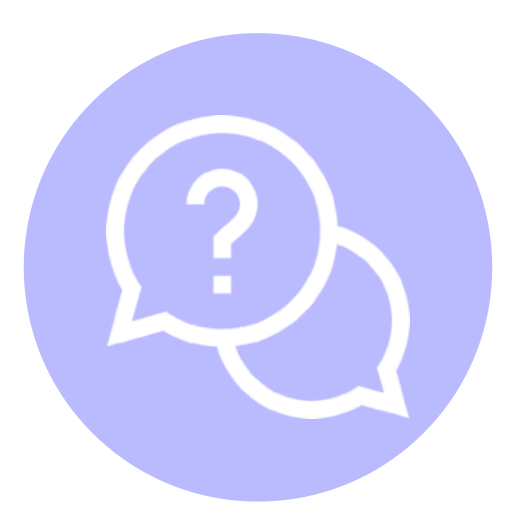

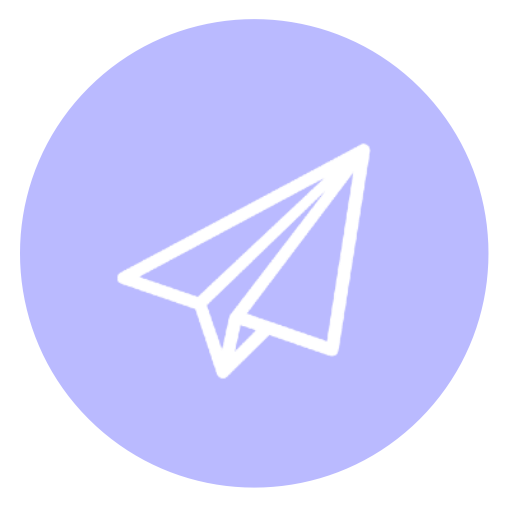

#### **Centre d'aide**

Consultez le centre d'aide Swapcard.

#### **Courriels**

Écrivez à <u>support@swapcard.com.</u>

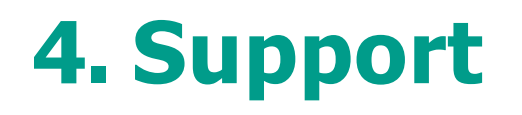

Depuis votre compte CINARS Web, vous pouvez directement entrer en contact avec le support.

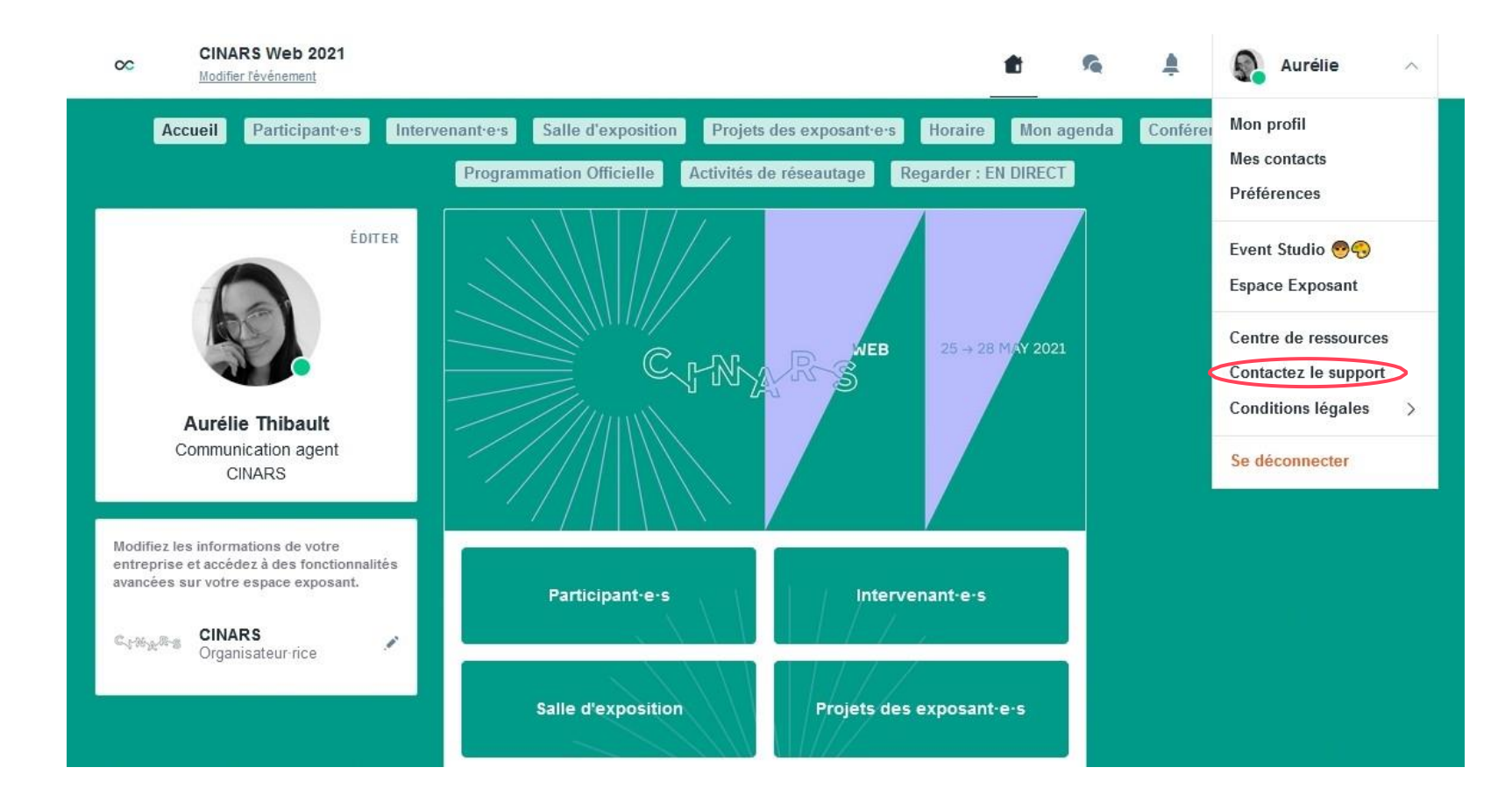

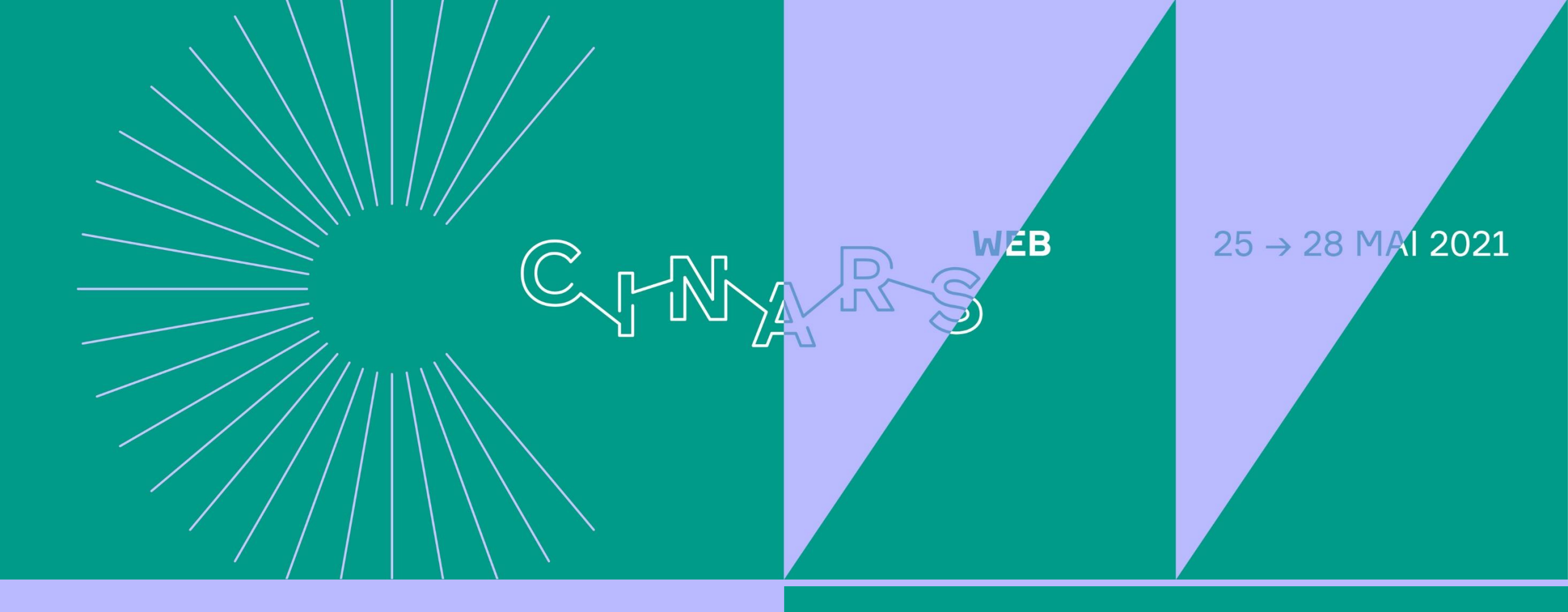

## **Bon événement!**